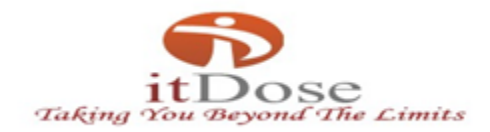

# USER MANUAL

# FC CLIENT

ITDOSE INFOSYSTEMS PVT. LTD

D-159, 1<sup>st</sup> Floor, Sector -7, NOIDA-201301 (U.P.). Tel.: +91-120-4115455 Email: info@itdoseinfo.comWebsite: www.itdoseinfo.com

Page **1** of **19** 

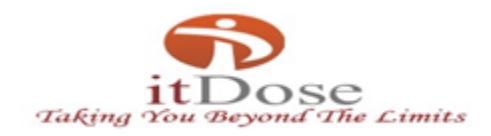

# Table of Contents

| Login                   |  |
|-------------------------|--|
| FC Client               |  |
| Work Order              |  |
| Edit info               |  |
| Work Order Edit         |  |
| Sample Collection       |  |
| Sample Collection       |  |
| Sample Transfer         |  |
| Patient Dispatch Report |  |
| • Reports               |  |
| Client Deposit Report   |  |
| Change Password         |  |
| • Invoice               |  |
| Ledger Report           |  |
| Advance Amount Payment  |  |
| Invoice Reprint         |  |

# ITDOSE INFOSYSTEMS PVT. LTD

D-159, 1<sup>st</sup> Floor, Sector -7, NOIDA-201301 (U.P.). Tel.: +91-120-4115455 Email: info@itdoseinfo.comWebsite: www.itdoseinfo.com

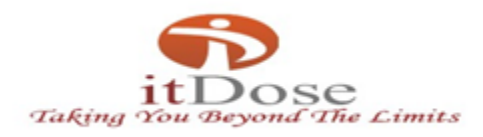

# LIS APPLICATION MANUAL

#### How to login in LIS

For Client login in lis, the following steps needs to be done:

#### 1) Open Website http://atulaya.com/

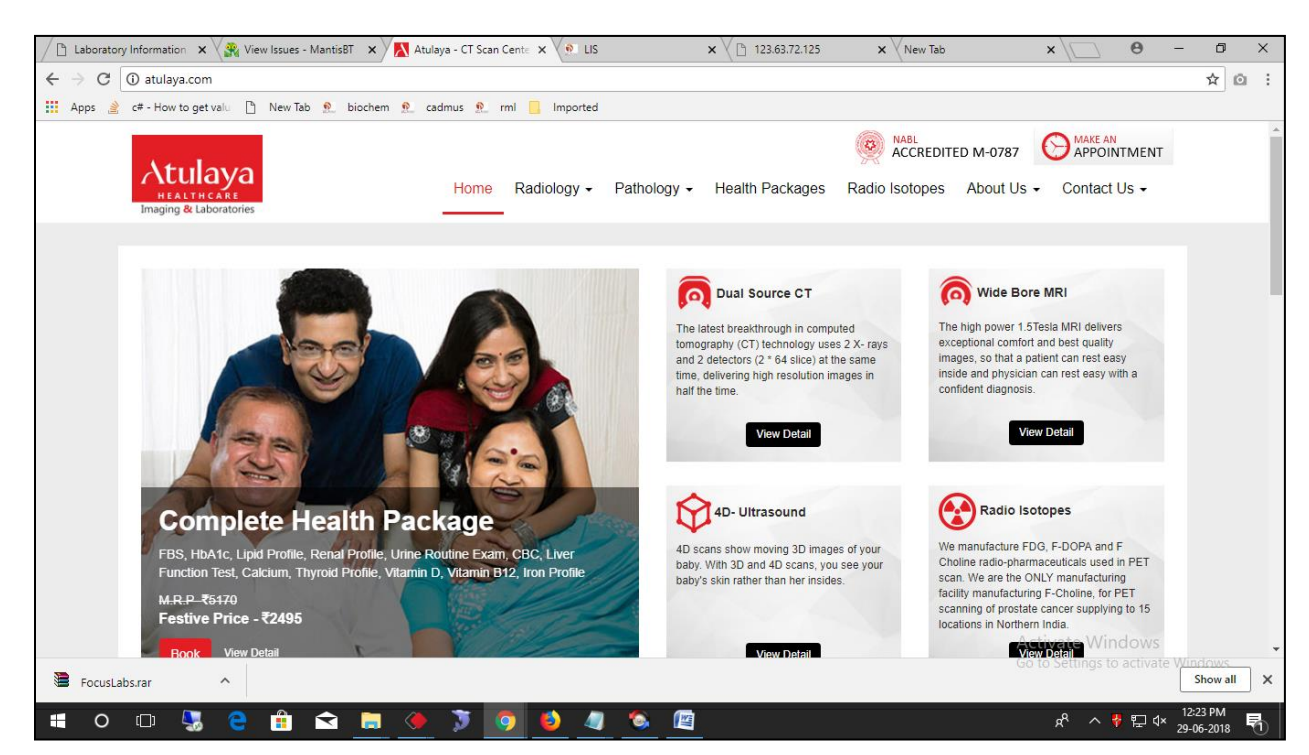

- 2) In the down most screen, there is button "Login to LIS". Click on the button to open the login LIS screen.
- 3) Select Login to LIS

# ITDOSE INFOSYSTEMS PVT. LTD

D-159, 1<sup>st</sup> Floor, Sector -7, NOIDA-201301 (U.P.). Tel.: +91-120-4115455 Email: info@itdoseinfo.comWebsite: www.itdoseinfo.com

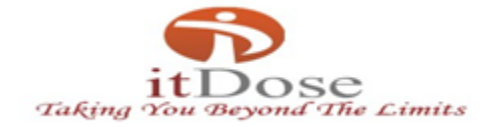

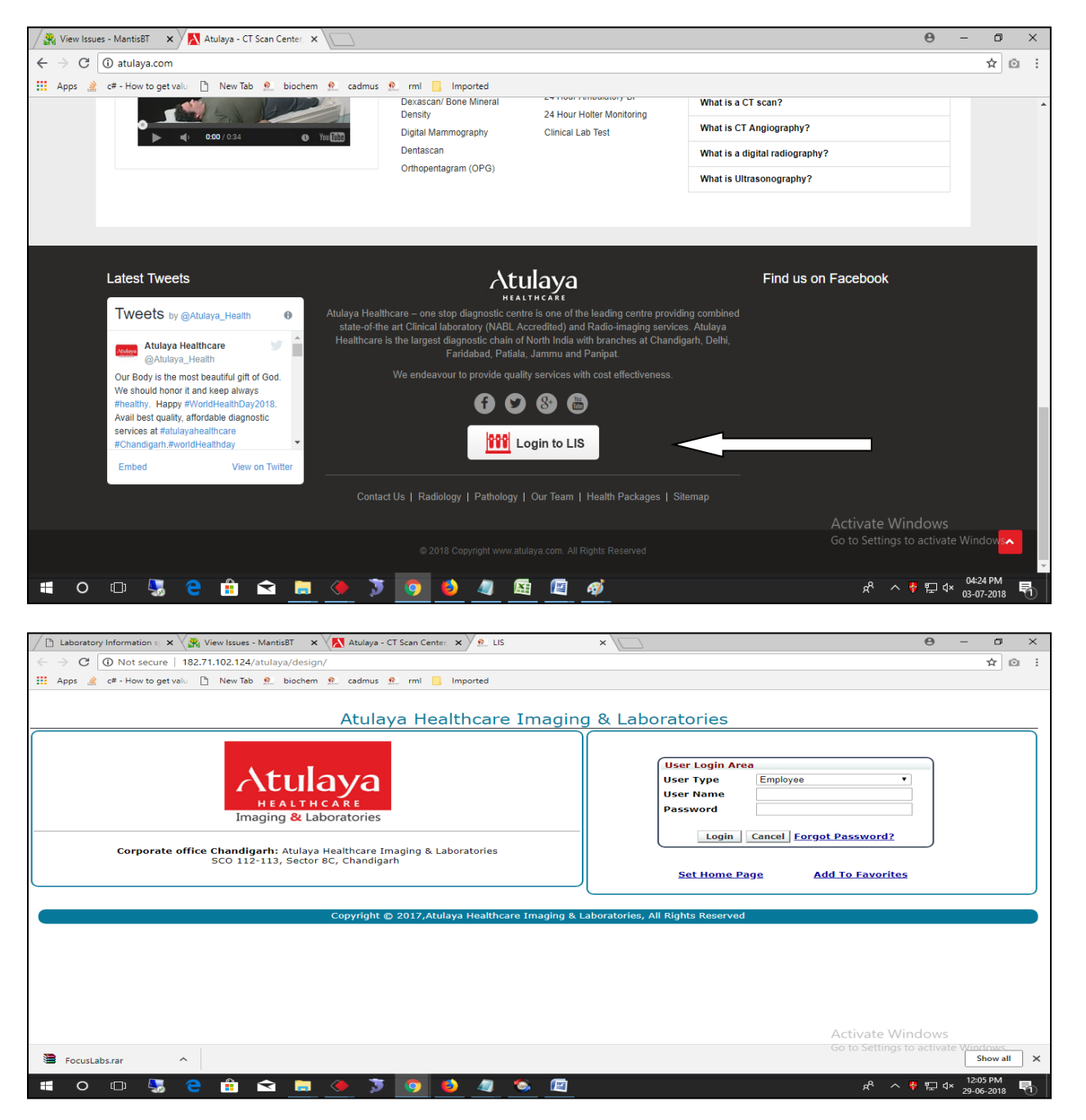

- 4) Enter the login credentials i.e, Username and password and click login.
- 5) This login page is for clients only.

# LIS APPLICATION MANUAL

## ITDOSE INFOSYSTEMS PVT. LTD

D-159, 1<sup>st</sup> Floor, Sector -7, NOIDA-201301 (U.P.). Tel.: +91-120-4115455 Email: info@itdoseinfo.comWebsite: www.itdoseinfo.com

Page 4 of 19

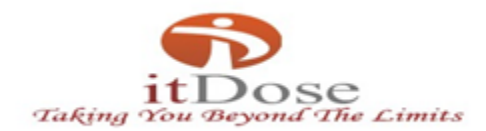

#### This is the main login screen for the employee login.

| ✓ ● LIS x View Issues - Mantis8T x 9 LIS x                                                                                                    | Θ               | - (                    |      |
|----------------------------------------------------------------------------------------------------|-----------------|------------------------|------|
| ← → C ③ Not secure   182.71.102.124/Atulaya/Design/Default.aspx                                                                                |                 | 4                      | ۵    |
| 🗰 Apps 🏄 c# - How to get valu 🗋 New Tab 🖭 biochem 🖭 cadmus 🖭 rml 📙 Imported                                                                    |                 |                        |      |
| Atulaya Healthcare Imaging & Laboratories                                                                                                    |                 |                        |      |
| User Login Area         User Type         User Type         User Name         Password                                                         |                 |                        |      |
| Corporate office Chandigarh: Atulaya Healthcare Imaging & Laboratories<br>SCO 112-113, Sector 8C, Chandigarh<br>Set Home Page Add To Favorites |                 |                        |      |
| Copyright © 2017,Atulaya Healthcare Imaging & Laboratories, All Rights Reserved                                                                |                 |                        |      |
|                                                                                                    |                 |                        |      |
| Activate Winc<br>Go to Settings to                                                                                                    | lows<br>activat | e Windov               | /S.  |
| # 0 🗉 😓 🖻 💼 🙅 🍹 🧑 🖉 🖉 🖉 🖈 👘                                                                                                    | ₽ 4             | × 02:51 Pf<br>25-06-20 | 18 🛃 |

# ITDOSE INFOSYSTEMS PVT. LTD

D-159, 1<sup>st</sup> Floor, Sector -7, NOIDA-201301 (U.P.). Tel.: +91-120-4115455 Email: info@itdoseinfo.comWebsite: www.itdoseinfo.com

Page **5** of **19** 

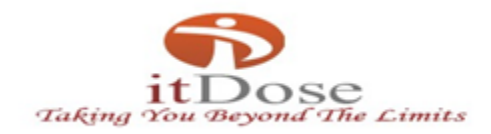

# ➢ <u>FC Client</u>

From this screen, the patient can track the sample status by entering SIN No./Visit Entry No./Barcode no. in the sample tracker option. If the Received Amount is less than credit limit then It will blink in red color, if the received amount is greater than the Intimation limit, it will blink in green color.

| 🖉 View Issues - MantisBT 🛛 🗙 🖭 Welcome                                                                  | × 💽 182.71.102.124/AtulayaD 🗙                                                |                                             | θ - ۵                             |
|----------------------------------------------------------------------------------------------------|------------------------------------------------------------------------------|---------------------------------------------|-----------------------------------|
| ← → C (i) 182.71.102.124/AtulayaDemo/De                                                                 | sign/Welcome.aspx                                                            |                                             | ☆ ©                               |
| 🗰 Apps 🄌 c# - How to get valu 🗋 New Tab 🙎                                                               | biochem 🖭 cadmus 🖭 rml 📙 Imported                                            |                                             |                                   |
| TDOSE TEAM Centre:FC BHAKNA CLINICAL LA<br>Balance Amt.:-63870<br>Accession > Sample Management Dispate | S Role:FC CLIENT Centre: (FC BHAKNA CLINICAL L/▼)                            | Sample Tracker Enter SIN No.\Visit Search 🕇 | Welcome ITDOSE TEAM               |
| sername                                                                                                 | Role Name                                                                    |                                             |                                   |
| Centre na                                                                                               | Welcome Mr. ITDOSE TEA                                                       | м                                           |                                   |
| <mark>  -</mark>                                                                                        | You have logged in : FC Client<br>You Current Login Time is : 06-Jul-18 12-2 | 9-PM                                        |                                   |
|                                                                                                    | You have Last Logged Out at : 05-Jul-18 02-5                                 | 7-PM                                        |                                   |
|                                                                                                    | Today No. Of Patient Registered : 4                                          | <u></u>                                     |                                   |
|                                                                                                    |                                                                              |                                             |                                   |
|                                                                                                    |                                                                              |                                             |                                   |
|                                                                                                    |                                                                              |                                             |                                   |
|                                                                                                    |                                                                              |                                             |                                   |
|                                                                                                    |                                                                              |                                             |                                   |
|                                                                                                    |                                                                              |                                             |                                   |
|                                                                                                    |                                                                              |                                             |                                   |
|                                                                                                    |                                                                              | Activate W<br>Go to Settings                | /indows<br>s to activate Windows. |
|                                                                                                    |                                                                              |                                             | 01:05 DM                          |
| 🗉 O 🖾 😓 📋 🖻                                                                                             | 1 🚍 🍹 🧿 🔶 😫 🔤 🕅                                                              | ^ <sup>م</sup>                              | 01.00 PM             06-07-2018   |

## ITDOSE INFOSYSTEMS PVT. LTD

D-159, 1<sup>st</sup> Floor, Sector -7, NOIDA-201301 (U.P.). Tel.: +91-120-4115455 Email: info@itdoseinfo.comWebsite: www.itdoseinfo.com

Page 6 of 19

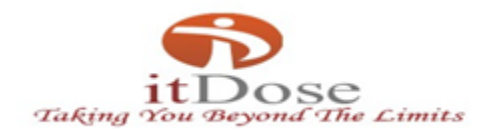

#### 1) Work Order

The work order page is used for registration of new patient. The fields marked in red are mandatory fields , it can't be left blank when doing registration. We can create new doctor by clicking New option and then the popup will appear for creating new doctor. The new doctor created from here will first be verified by admin, then if admin approves the same the doctor is added to the masters.

The bank details name, cheque no. and cheque date has to be mentioned when the payment is done by cheque.

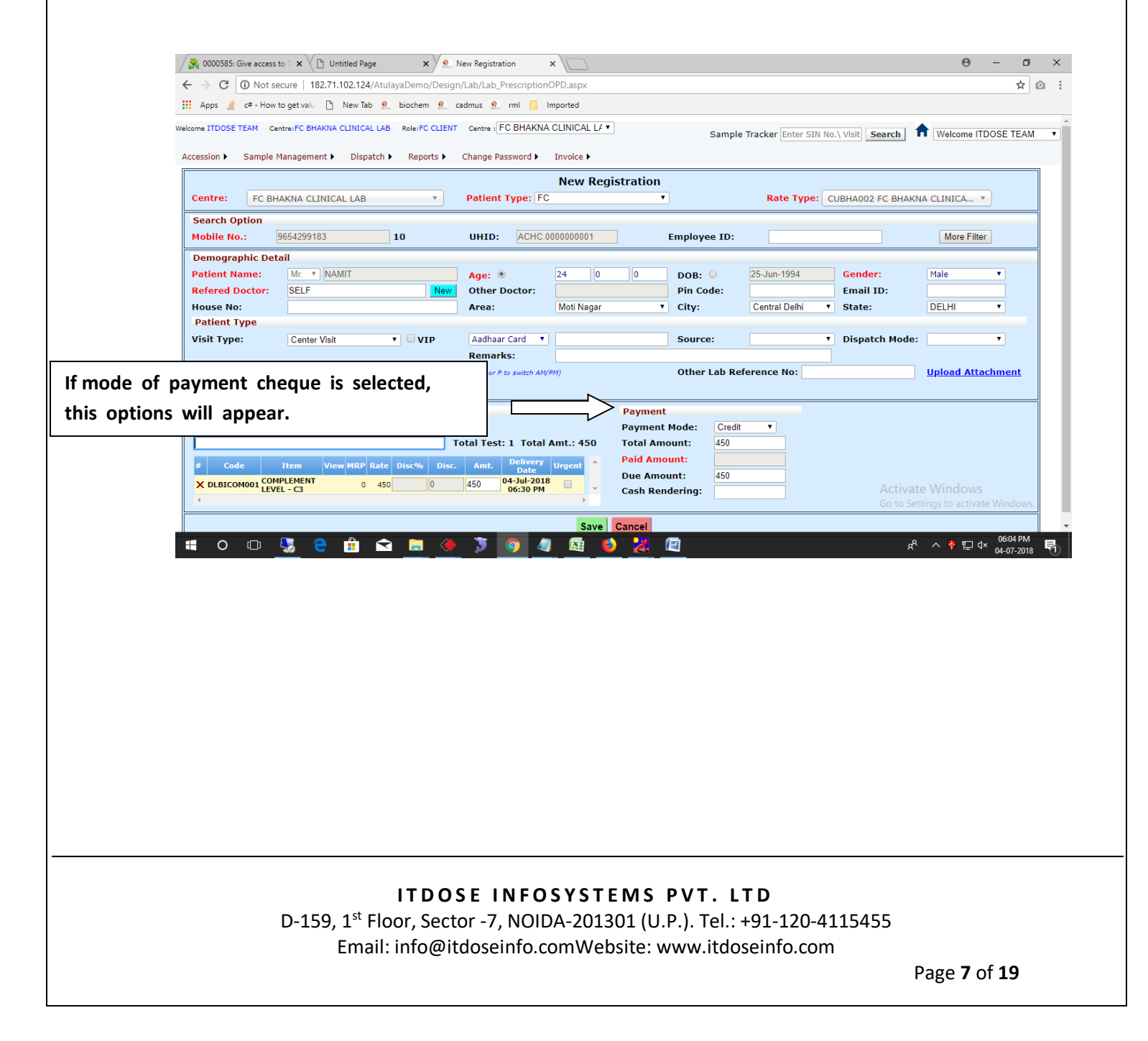

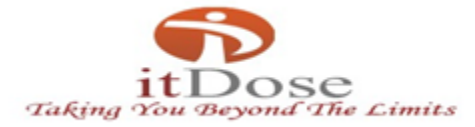

| C Not secure   182.71.102.124/AtulayaDemo/Design/Lab/Lab_PrescriptionOPD.aspx               |                                            | ☆                     |
|---------------------------------------------------------------------------------------------|--------------------------------------------|-----------------------|
| .pps 🄌 c# - How to get valu 🗋 New Tab 🙎 biochem 💁 cadmus 💁 rml 📙 Imported                   |                                            |                       |
| e ITDOSE TEAM Centre:FC BHAKNA CLINICAL LAB Role:FC CLIENT Centre : FC BHAKNA CLINICAL LA V | Sample Tracker Enter SIN No.\ Visit Search | Welcome ITDOSE TEAM   |
| ssion                                                                                       |                                            |                       |
| New Registrati                                                                              | on                                         |                       |
| entre: FC BHAKNA CLINICAL LAB Patient Type: FC                                              | Rate Type: CUBHA002 FC BHA                 | KNA CLINICA           |
| earch Option Clo<br>obile No.: 9654299183 10                                                | Employee ID:                               | More Filter           |
| emographic Detail Doctor Name:                                                              |                                            |                       |
| atient Name: Mr. V NAMIT Mobile No::                                                        | DOB: O 25-Jun-1994 Gender:                 | Male 🔻                |
| efered Doctor: SELF Ne                                                                      | Pin Code: Email ID:                        |                       |
| atient Type                                                                                 | City: Central Delhi V State:               | DELHI                 |
| sit Type: Center Visit VIP                                                                  | Source: T Dispatch Mod                     | e: 🔻                  |
| Save                                                                                        |                                            |                       |
| ample Coll Time:                                                                            | Other Lab Reference No:                    | Upload Attachment     |
| efer Lab:                                                                                   |                                            |                       |
| est                                                                                         | Mada: Cradit V                             |                       |
| Total Test: 1 Total Amt.: 450 Total                                                         | Amount: 450                                |                       |
| Code Item View MRP Rate Disc 4 Disc Amt Delivery Urgent A Paid                              | Amount:                                    |                       |
| C DLBICOM001 COMPLEMENT 0 450 0 450 0 450 04-Jul-2018 Due A                                 | Amount: 450                                | at a Malina di autori |
| LEVEL - C3 06:30 PM Cash                                                                    | Rendering: ACTIV                           | ate windows           |

# ITDOSE INFOSYSTEMS PVT. LTD

D-159, 1<sup>st</sup> Floor, Sector -7, NOIDA-201301 (U.P.). Tel.: +91-120-4115455 Email: info@itdoseinfo.comWebsite: www.itdoseinfo.com

Page **8** of **19** 

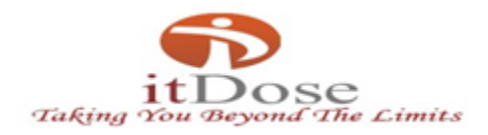

### 1.1) <u>Edit Info</u>

This screen is used to edit personal information of the patient. Enter the labno. In the field then click search. The records will be fetched automatically and the details of the patient can be edited.

| 🔗 View Issues - MantisBT                                                                                                    | x Patient Lab Search x                                                       | Edit Patient Info ×                                                            |                                                 | 0 - 0 ×                                                 |
|----------------------------------------------------------------------------------------------------|------------------------------------------------------------------------------|--------------------------------------------------------------------------------|-------------------------------------------------|---------------------------------------------------------|
| $\leftarrow$ $\rightarrow$ C (i) Not sec                                                                                                    | cure   182.71.102.124/AtulayaDemo/Desig                                      | n/Lab/Lab_PrescriptionOPDEditInfo.as                                           | рх                                              | ☆ @ :                                                   |
| Apps 🄌 c# - How to                                                                                                    | oget valui 🗋 New Tab શ biochem 👷                                             | cadmus 👷 rmi 📙 Imported                                                        |                                                 |                                                         |
| Welcome ITDOSE TEAM Cen<br>Accession  Sample M                                                                                                    | tre:FC BHAKNA CLINICAL LAB Role:FC CLIEN<br>anagement > Dispatch > Reports > | Centre : FC BHAKNA CLINICAL L4                                                 | Sample Tracker Enter SIN No.\ Visit             | Search Welcome ITDOSE TEAM                              |
|                                                                                                    | Edit                                                                         | Patient Info 248 Search                                                        | Enter labno. And                                |                                                         |
| Demographic Deta                                                                                                    | nil                                                                          |                                                                                | then the search.                                |                                                         |
| Mobile<br>Patient Name:<br>Gender:<br>Refered Doctor:<br>Pin Code:<br>City:<br>Aadhaar Card v<br>Address:<br>Source:<br>Visit Type:<br>Remarks:<br>Update Remarks: | 9654299183 Ms. v  SHWETA Female v SELF Amritsar v Center Visit v I           | Age:  Age:  Age:  Age:  Age:  Area:  Area:  EmailID:  Patient Type:  FieldBoy: | 24 0 0<br>06-Jul-1994<br>PUNJAB V<br>Amritsar V |                                                         |
|                                                                                                    | UF                                                                           | Cancel                                                                         |                                                 | Activate Windows<br>Go to Settings to activate Windows. |
| <b>=</b> 0 🗆 (                                                                                                    | 🖏 <mark>e</mark> 💼 🖬 🕽                                                       | F 🌍 🧶 🥝 💷 🕻                                                                    |                                                 | 유 <sup>ヘ</sup> ^ ♥ 記 d× <sup>12:37 PM</sup> 弓           |

# ITDOSE INFOSYSTEMS PVT. LTD

D-159, 1<sup>st</sup> Floor, Sector -7, NOIDA-201301 (U.P.). Tel.: +91-120-4115455 Email: info@itdoseinfo.comWebsite: www.itdoseinfo.com

Page 9 of 19

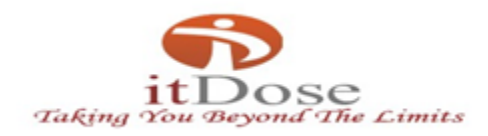

## 1.2) Work Order Edit

This screen is used to edit the work order created , i.e, if any new test has to be added or the refer doctor can be edited . The work order can be edited before sample transfer only. After Sample Transfer the work order can't be edited. Enter the labo. And click **Search**.

| 🙀 View Issu                       | es - Mantisf | BT 🗙 🔊 Patient Lab Search    | ×             | Edit Patient Receipt    | × \           |           |             |                  |                           |              | Θ            | - 0       | ı |
|-----------------------------------|--------------|------------------------------|---------------|-------------------------|---------------|-----------|-------------|------------------|---------------------------|--------------|--------------|-----------|---|
| $\leftrightarrow$ $\Rightarrow$ C | O Not s      | ecure   182.71.102.124/Atula | yaDemo/Desig  | gn/Lab/Lab_Prescription | OPDEdit.aspx  |           |             |                  |                           |              |              | ☆         | ø |
| 🔛 Apps 🏄                          | c# - How     | / to get valu 📋 New Tab   െ  | biochem 👷     | cadmus 🖭 rml 📙 l        | mported       |           |             |                  |                           |              |              |           |   |
| Welcome ITDOSE                    | TEAM Co      | entre:FC BHAKNA CLINICAL LAB | Role:FC CLIEN | IT Centre : FC BHAKNA   | CLINICAL LA 🔻 |           | Samp        | le Tracker Enter | SIN No.\ Visit            | Search       | Welcome ITE  | OSE TEAM  | М |
| Accession >                       | Sample       | Management  Dispatch         | Reports 🕨     | Change Password 🕨       | Invoice 🕨     |           |             |                  |                           |              |              |           |   |
|                                   |              |                              |               | <u> </u>                | Registrat     | tion Edit |             |                  |                           |              |              |           |   |
| ter Labno. A                      | Ind s        | earch                        |               | Lab No.:                | ABHA248       |           | Search      |                  |                           |              |              |           |   |
| Demogra                           | phic De      | tail                         |               |                         |               |           |             |                  |                           |              |              |           | ۲ |
| Mobile N                          | D.:          | 9654299183                   |               |                         |               |           |             |                  |                           |              |              |           |   |
| Patient N                         | lame:        | Ms. V SHWETA                 |               | Age: 🖲                  | 24 0          | 0         | ров: 🔍      | 06-Jul-1994      | Ge                        | nder:        | Female       | •         |   |
| Refered I                         | Doctor:      | SELF                         |               | Other Doctor:           |               |           | Pin Code:   |                  | Em                        | ail ID:      |              |           |   |
| House No                          | »:           |                              |               | Area:                   | Amritsar      | •         | City:       | Amritsar         | <ul> <li>State</li> </ul> | ate:         | PUNJAB       | ۲         |   |
| Patient 7                         | Гуре         |                              |               |                         |               |           |             |                  |                           |              |              |           |   |
| Patient T                         | ype:         | FC                           | ٣             | Aadhaar Card 🔻          |               |           | Source:     |                  | Dis                       | spatch Mode: |              | ٣         |   |
| Rate Typ                          | e:           | FC BHAKNA CLINICAL LAB       |               | UIP                     |               |           | Remarks:    |                  |                           |              |              |           |   |
| Visit Typ                         | e:           | Center Visit                 | ۲             |                         |               |           | Other Lab   | Reference No:    |                           |              |              |           |   |
| Barcode:                          |              |                              |               |                         |               |           |             |                  |                           |              |              |           |   |
| Test                              |              |                              |               |                         |               | Payment   |             |                  | Discount                  |              |              |           |   |
| 🖲 Ву Те                           | st Name      | e 🔍 By Test Code 🔍 InB       | etween        |                         |               | Payment I | Mode: Credi | T                | Disc Amt:                 | Disc Amt Di  | sc Per: Disc | Per       |   |
|                                   |              |                              |               | Total Test: 1 Total     | Amt.: 450     | Total Amo | unt: 450    |                  |                           |              |              |           |   |
| # Code                            | Ite          | em View MRP Ra               | te Disc. /    | Amt. Delivery Date      |               | Paid Amou | unt: 0      |                  | Discount Rea              | ison         |              |           |   |
| × DLBIC                           | OM001 CO     | MPLEMENT 450 450<br>VEL - C3 | 0 4           | 450 06-Jul-2018 06:30   | PM            | Due Amou  | int: 450    |                  |                           |              |              |           |   |
|                                   |              |                              |               |                         |               |           |             |                  |                           | Activisto    | Windows      |           |   |
|                                   |              |                              |               |                         |               |           |             |                  |                           |              | vvindows     |           |   |
|                                   |              |                              |               |                         |               |           |             |                  |                           | 00 10 5011   |              |           | _ |
|                                   |              |                              | -             | Reg                     | uired Fields  | Update C  | ancel       |                  |                           | _            |              | 12:38 PM  |   |
|                                   | (_)          | 🗏 🦰 🏥 🗠                      |               | ) 🚺 🔶 🛃                 | ) 🔛 💽         |           |             |                  |                           | Å            | ^ 🕴 🖵 ↔      | 06-07-201 | • |

## ITDOSE INFOSYSTEMS PVT. LTD

D-159, 1<sup>st</sup> Floor, Sector -7, NOIDA-201301 (U.P.). Tel.: +91-120-4115455 Email: info@itdoseinfo.comWebsite: www.itdoseinfo.com

Page **10** of **19** 

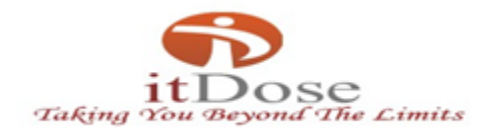

#### 2) <u>Sample Collection</u>

This screen is used for collecting sample of the patient. The total patients whose sample has to be collected will appear in this screen. Then, the sample is collected. The sample is collected when we select **Collect** option.

| View Issues - MantisBT 🗙 N Patient Lab Search 🗙 N Sample Collection 🗙                                                                                                    | 0 - 0                                 | >           |
|----------------------------------------------------------------------------------------------------|---------------------------------------|-------------|
| ← → C ① 182.71.102.124/AtulayaDemo/Design/Lab/SampleCollection.aspx Apps  de c= - How to get value ① New Tab   bochem   e cadmus   rml   Imported                                                                                                    | \$                                    | Ø           |
| /elcome ITDOSE TEAM     Centre: FC BHAKNA CLINICAL LAB     Role: FC CLIENT     Centre: FC BHAKNA CLINICAL LAF     Sample Tracker Enter SIN No.\ Visit     Search       Accession >     Sample Management >     Dispatch >     Reports >     Change Password >     Invoice >                                                                                                    | Welcome ITDOSE TE                     | AM          |
| Sample Collection                                                                                                    |                                       | 1           |
| Start         All Centre         All Rate Type         All Department         All User         Sample Not Collected         Sample Not Collected<                                                                                                    |                                       |             |
| Patient Detail Total Patient: 2 Sample Detail Total Test: 1                                                                                                    |                                       | 1           |
| S.No.     Select     DOC     Visit No.     SIN No.     Name       1     Image: Complex training training tra | Vials Qty # pr                        | 1<br>2<br>2 |
|                                                                                                    | Collect                               |             |
|                                                                                                    |                                       | _           |
|                                                                                                    |                                       |             |
|                                                                                                    |                                       |             |
| Activate<br>Go to Sett                                                                                                    | • Windows<br>ings to activate Windows | 5.          |
| # O 🗆 🖫 😋 💼 🏹 🧿 🔶 💆 🔤 🖉                                                                                                    | へ 🔻 🖫 🗘 12:39 PM<br>06-07-2012        | . 5         |

# ITDOSE INFOSYSTEMS PVT. LTD

D-159, 1<sup>st</sup> Floor, Sector -7, NOIDA-201301 (U.P.). Tel.: +91-120-4115455 Email: info@itdoseinfo.comWebsite: www.itdoseinfo.com

Page **11** of **19** 

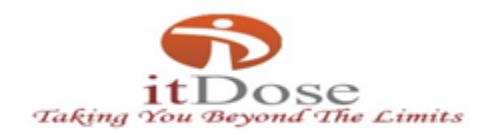

#### 2.1) Sample Transfer

This screen is used to transfer sample to other centre. The SIN No. or Barcode no. is entered then a batch is created . After batch creation , it is transferred to the center.

| X 0000585: Give access to T X D Untitled Page X 182.71.102.124/AtulayaD X                                                                        | Θ -             | - 0                    | ×   |
|----------------------------------------------------------------------------------------------------|-----------------|------------------------|-----|
| ← → C () 182.71.102.124/AtulayaDemo/Design/Lab/SendSample.aspx                                                                                   |                 | \$                     | ā : |
| 🗰 Apps 🏄 c# - How to get valu 🌓 New Tab 🙎 biochem 👷 cadmus 💁 rml 📙 Imported                                                                      |                 |                        |     |
| Welcome ITDOSE TEAM Centre: FC BHAKNA CLINICAL LAB Role: FC CLIENT Centre: FC BHAKNA CLINICAL LF Sample Tracker Enter SIN No.\ Visit Search 🕅 We | lcome ITDO      | SE TEAM                | •   |
| Accession > Sample Management > Dispatch > Reports > Change Password > Invoice >                                                                 |                 |                        |     |
| Sample Transfer                                                                                                    |                 |                        | - 1 |
| Transferred To : Select Centre • All Centre Batch Number :                                                                                       |                 |                        |     |
| SIN No. :                                                                                                    |                 |                        | - 1 |
| Number of Vials : 0 0 0 0 0 0 0 0 0 0 0 0 0 0 0 0 0 0                                                                                            |                 |                        | - 1 |
|                                                                                                    |                 |                        | - 1 |
|                                                                                                    |                 |                        | - 1 |
|                                                                                                    |                 |                        | - 1 |
|                                                                                                    |                 |                        | - 1 |
|                                                                                                    |                 |                        | - 1 |
|                                                                                                    |                 |                        | - 1 |
|                                                                                                    |                 |                        | - 1 |
| From Date : 04 Jul 2018 To Date : 04 Jul 2018 Search Samula Teacfor Baset Batch Edit                                                             |                 |                        | - 1 |
| Trom Date . 04-00/2010 to Date . 04-00/2010 Death Dampe remain Report Data Long                                                                  |                 |                        | - 1 |
|                                                                                                    |                 |                        | - 1 |
|                                                                                                    |                 |                        | - 1 |
|                                                                                                    |                 |                        | - 1 |
|                                                                                                    |                 |                        | - 1 |
| Activate Wir                                                                                                    | ndows           |                        | - 1 |
| Go to Settings to                                                                                                    | o activate V    | Windows.               |     |
|                                                                                                    |                 |                        | -   |
| 1 ~ % 🔁 🛄 😓 🚺 💭 🚺 🖉 🖉 👘 🗇 🔜 👘                                                                                                    | <b>∛ ဥ ປ×</b> , | 06:07 PM<br>04-07-2018 | 5   |

# ITDOSE INFOSYSTEMS PVT. LTD

D-159, 1<sup>st</sup> Floor, Sector -7, NOIDA-201301 (U.P.). Tel.: +91-120-4115455 Email: info@itdoseinfo.comWebsite: www.itdoseinfo.com

Page **12** of **19** 

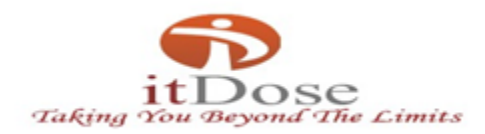

## 3) Patient Dispatch Report

This screen is used for printing patient report and result entry of the patient. The total patient information will load here and we can collect samples if the patients.

| / 💦 Vi                   | ew Issues - Man                                                                                                    | tisBT ×        | Patient Lab S | earch X             | Sample Collection       | n ×\[                     |                           |                  |              |                              |                    | Θ                            | -                  | ٥          | × |
|--------------------------|----------------------------------------------------------------------------------------------------|----------------|---------------|---------------------|-------------------------|---------------------------|---------------------------|------------------|--------------|------------------------------|--------------------|------------------------------|--------------------|------------|---|
| $\leftarrow \rightarrow$ | C 🛈 182                                                                                                    | 2.71.102.124// | AtulayaDemo/  | /Design/Lab/Patient | LabSearch.aspx          |                           |                           |                  |              |                              |                    |                              |                    | ☆ 🖸        | : |
| 🔛 Ap                     | ps 🔌 c# - H                                                                                                    | ow to get valu | 🗋 New Tab     | 🖭 biochem 👥         | cadmus 🖭 rm             | nl 📙 Importe              | d                         |                  |              |                              |                    |                              |                    |            |   |
| Welcome I                | Welcome ITDOSE TEAM Centre: FC BHAKNA CLINICAL LAB Role: FC CLIENT Centre: FC BHAKNA CLINICAL LAT Sample Tracker Enter SIN No. \ Visit Search R Welcome ITDOSE TEAM |                |               |                     |                         |                           |                           |                  | TEAM         | v                            |                    |                              |                    |            |   |
| Accessi                  | on 🕨 Samp                                                                                                    | le Managemer   | nt 🕨 Dispat   | ch 🕨 Reports 🕨      | Change Passw            | vord 🕨 🛛 Invoi            | ce 🕨                      |                  |              |                              |                    |                              |                    |            |   |
|                          |                                                                                                    |                |               |                     |                         | Dispat                    | tch Patient Rep           | ort              |              |                              |                    |                              |                    |            |   |
| Sear                     | ch Option                                                                                                    |                |               |                     |                         |                           |                           | -                | (- +         |                              |                    |                              | -                  |            |   |
| SIN N                    | tration Date                                                                                                    |                |               | Centre :            | ALL                     | 06 101 2018               | 72:50:50                  | Rate Type        | Select an C  | option •                     | All De             | partment                     | •<br>•             |            |   |
| Regis                    | SIN No Horo                                                                                                    |                |               | 00-501-2010         | Galact an Oat           | 00-301-2010               | 23.55.55                  | • rest :         | Select an C  | Dutan dan Drive              | Disastat           |                              |                    |            |   |
| Scall                    | New                                                                                                    | Sample         | Collected     | Sample              | Rejected                | Departr                   | ment Receive              | Urgent<br>Tester |              | ed Printed                   |                    | Dispate                      | thed               |            |   |
| Patie                    | nt Details                                                                                                    | Total Reco     | ord: 4        |                     | -,                      |                           |                           |                  |              |                              |                    |                              |                    | i          |   |
| S.No                     | Entry<br>DateTime                                                                                                    | Lab No.        | SIN No.       | Patient Name        | Age/Sex                 | Centre                    | Rate Type                 | Doctor           | Department   | Investigation                |                    | View Old<br>Report           | temarks            |            |   |
| 1                        | 06-Jul-2018<br>12:31 PM                                                                                                    | ABHA248        | 156789        | Ms.SHWETA           | 24 Y 0 M 0 D<br>/Female | FC BHAKNA<br>CLINICAL LAB | FC BHAKNA<br>CLINICAL LAB | SELF             | BIOCHEMISTRY | DLBICOM001~COM<br>LEVEL - C3 | PLEMENT            | Q                            | •                  |            |   |
| 2                        | 06-Jul-2018<br>12:32 PM                                                                                                    | ABHA249        |               | Ms.SWATI            | 28 Y 0 M 0 D<br>/Female | FC BHAKNA<br>CLINICAL LAB | FC BHAKNA<br>CLINICAL LAB | SELF             | BIOCHEMISTRY | DLBICOM002~COM<br>LEVEL C4   | PLEMENT            | ٩                            | $\bigcirc$         |            |   |
| 3                        | 12:33 PM                                                                                                    | ABHA250        | 123569        | Ms.ANITA            | /Female                 | CLINICAL LAB              | CLINICAL LAB              | SELF             | BIOCHEMISTRY | LEVEL C4                     |                    | Q                            | 0                  |            |   |
| 4                        | 12:33 PM                                                                                                    | ABHA251        |               | Mr.KAMLESH          | /Male                   | CLINICAL LAB              | CLINICAL LAB              | SELF             | BIOCHEMISTRY | LEVEL - C3                   | PECHENT            | Q                            | 0                  |            |   |
|                          |                                                                                                    |                |               |                     |                         |                           |                           |                  |              |                              |                    |                              |                    |            |   |
|                          |                                                                                                    |                |               |                     |                         |                           |                           |                  |              |                              | Activa<br>Go to Se | te Window<br>ttings to activ | s<br>ate Wind      | DWS.       |   |
| Ŧ                        | O 🗆                                                                                                    | 5              | •             | 🖻 📒 🏓               | 9                       | ) 🕴 🛯                     | × N                       | 1                |              |                              | Å                  | - 🔻 🗜                        | ປ× 12:40<br>06-07- | PM<br>2018 |   |

# ITDOSE INFOSYSTEMS PVT. LTD

D-159, 1<sup>st</sup> Floor, Sector -7, NOIDA-201301 (U.P.). Tel.: +91-120-4115455 Email: info@itdoseinfo.comWebsite: www.itdoseinfo.com

Page **13** of **19** 

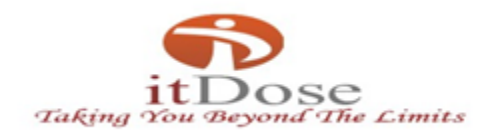

#### 4) <u>Reports</u>

#### 4.1) Client Deposit Report

This report is the summary of the total cash deposited by the client using different mode of payment.

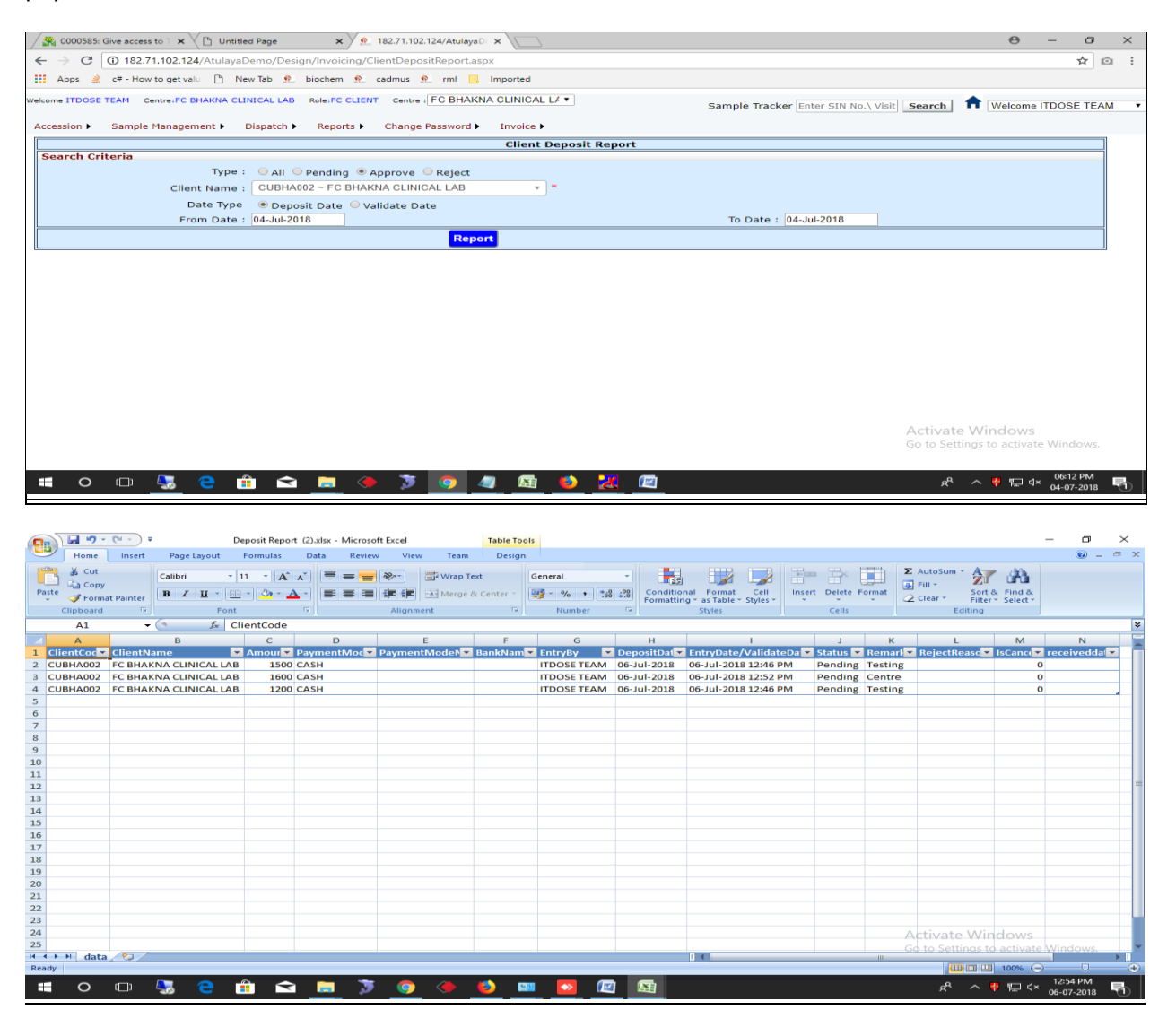

## ITDOSE INFOSYSTEMS PVT. LTD

D-159, 1<sup>st</sup> Floor, Sector -7, NOIDA-201301 (U.P.). Tel.: +91-120-4115455 Email: info@itdoseinfo.comWebsite: www.itdoseinfo.com

Page 14 of 19

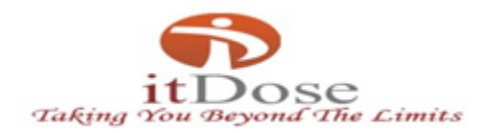

## 5) Change Password

This screen is used to change login password of the user.

| 🖉 0000585: Give access to 🐩 🗙 C Untitled Page 🛛 🗴 Password Change X                                                      |                         | Θ                            | - 0                    | × |
|----------------------------------------------------------------------------------------------------|-------------------------|------------------------------|------------------------|---|
| ← → C O Not secure   182.71.102.124/AtulayaDemo/Design/Employee/ChangePassword.aspx                                      |                         |                              | ☆ 🖸                    | : |
| 🗰 Apps 🎍 c# - How to get valu 🗋 New Tab 💁 biochem 💁 cadmus 💁 rml 🧧 Imported                                              |                         |                              |                        |   |
| Welcome ITDOSE TEAM Centre:FC BHAKNA CLINICAL LAB Role:FC CLIENT Centre : FC BHAKNA CLINICAL L4  Sample Tracker Enter SI | No.\Visit Search        | Welcome IT                   | DOSE TEAM              | • |
| Accession > Sample Management > Dispatch > Reports > Change Password > Invoice >                                         |                         |                              |                        |   |
| Change Password                                                                                                    |                         |                              |                        |   |
| Basic Information User Type : FC Client User Name : 1 Old Password :  New Password :  Confirm Password :  #              |                         |                              |                        |   |
| Save                                                                                                    |                         |                              |                        |   |
|                                                                                                    |                         |                              |                        |   |
|                                                                                                    | Activate<br>Go to Setti | Windows<br>ngs to activate V | Windows.               |   |
| = o 🗉 🧏 🖯 🟦 🛋 🦲 🧶 🕽 🧔 🥒 🦉 🖉                                                                                              | Å                       | ^ 🕴 ঢ় 🗤                     | 06:12 PM<br>04-07-2018 | - |

# ITDOSE INFOSYSTEMS PVT. LTD

D-159, 1<sup>st</sup> Floor, Sector -7, NOIDA-201301 (U.P.). Tel.: +91-120-4115455 Email: info@itdoseinfo.comWebsite: www.itdoseinfo.com

Page **15** of **19** 

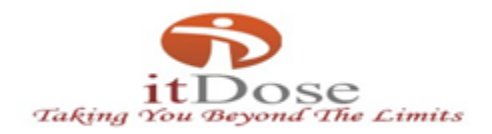

#### 6) <u>INVOICE</u>

## 6.1) Ledger Report

Ledger Report is the report summary of the client, i.e, the amount submitted , invoice no. , Client name, Client code etc.

| Give :                                                                                                    |                                                                                                    |                                                                                                    | 1                                                                                                    |                                                                                                    |                                                                                                    |                                                                                                    |                                                                                                    |                                                                                                    |                                                                             | •                                       | ~ ·     |
|----------------------------------------------------------------------------------------------------|----------------------------------------------------------------------------------------------------|----------------------------------------------------------------------------------------------------|----------------------------------------------------------------------------------------------------|----------------------------------------------------------------------------------------------------|----------------------------------------------------------------------------------------------------|----------------------------------------------------------------------------------------------------|----------------------------------------------------------------------------------------------------|----------------------------------------------------------------------------------------------------|-----------------------------------------------------------------------------|-----------------------------------------|---------|
| G                                                                                                    | 102./1.102.124/Atulaya                                                                                                    | Demo/Design/Invoicing/Le                                                                                                    | eagerReport.aspx                                                                                                    | Increased.                                                                                                    |                                                                                                    |                                                                                                    |                                                                                                    |                                                                                                    |                                                                             | Ŷ                                       |         |
| pps 🌋 c#                                                                                                    | - How to get valu 📋 Ne                                                                                                    | ew Tab 🕺 biochem શ 🕬                                                                                                    | cadmus શ rml 📙                                                                                                    | Imported                                                                                                    |                                                                                                    |                                                                                                    |                                                                                                    |                                                                                                    |                                                                             |                                         |         |
| ITDOSE TEAM                                                                                                    | M Centre:FC BHAKNA CLI                                                                                                    | INICAL LAB Role: FC CLIENT                                                                                                    | Centre : FC BHAK                                                                                                    | NA CLINICAL LA 🔻                                                                                                    | Sa                                                                                                    | ample Tracker Enter SIN I                                                                                                    | No.\ Visit                                                                                                    | Search 🕇                                                                                                    | Welcome                                                                     | TDOSE TEA                               | M T     |
| sion 🕨 Sa                                                                                                    | ample Management 🕨                                                                                                    | Dispatch  Reports                                                                                                    | Change Password                                                                                                    | Invoice •                                                                                                    |                                                                                                    |                                                                                                    |                                                                                                    |                                                                                                    |                                                                             |                                         |         |
|                                                                                                    |                                                                                                    |                                                                                                    |                                                                                                    | Ledger Report                                                                                                    |                                                                                                    |                                                                                                    |                                                                                                    |                                                                                                    |                                                                             |                                         | ]       |
| arch Criteri                                                                                                    | ia<br>Client Name :                                                                                                    |                                                                                                    |                                                                                                    |                                                                                                    |                                                                                                    |                                                                                                    |                                                                                                    |                                                                                                    |                                                                             |                                         |         |
|                                                                                                    | From Date :                                                                                                    | : 01-Jul-2018                                                                                                    | KIA CEINICAE DAD                                                                                                    |                                                                                                    |                                                                                                    | To Date : 04-Jul-2018                                                                                                    |                                                                                                    |                                                                                                    |                                                                             |                                         |         |
| eport Type                                                                                                    |                                                                                                    |                                                                                                    |                                                                                                    |                                                                                                    |                                                                                                    |                                                                                                    |                                                                                                    |                                                                                                    |                                                                             |                                         | 1       |
|                                                                                                    |                                                                                                    | Summary (No                                                                                                    | ot More Than 6 Mor                                                                                                    | nth) Oetail (Not More Ti                                                                                                    | han 31 Days)                                                                                                    |                                                                                                    |                                                                                                    |                                                                                                    |                                                                             |                                         |         |
| 0                                                                                                    | ⊐ <u>5</u> 3 € tí                                                                                                    | â 🖬 🛤 🧶                                                                                                    | 3 3                                                                                                    | 4 📾 🌖 🎇                                                                                                    | <b>a</b> _                                                                                                    |                                                                                                    |                                                                                                    | Activate V<br>Go to Setting                                                                                                    | /indows<br>s to activate<br>♥ ₽ ⊄×                                          | e Windows.<br>06:14 PM<br>04-07-2018    | R       |
| Home<br>Home<br>Home<br>Home<br>Homat Pa<br>Clipboard                                                                                                    | Insert Page Layout                                                                                                    | Formulas Data Review<br>$1 \rightarrow [A^* A^*]$ $\equiv \equiv \equiv$<br>$2 \rightarrow 2 \rightarrow -$                                                                                                    | CUBHA002_FC                                                                                                    | st<br>center ~<br>Sector ~<br>Number                                                                                                    | Conditional For<br>Formatting * as T<br>Style                                                                                                    | rosoft Excel                                                                                                    | Format                                                                                                    | E AutoSum - A<br>Fill - S<br>2 Clear - Fi<br>Editin                                                                                                    | ort & Find &<br>liter * Select *<br>9                                       | - 0                                     | ×       |
| Home<br>Home<br>Cut<br>Copy<br>Format Pa<br>Clipboard<br>K14                                                                                                    | r → v<br>Insert Page Layout<br>Calibri • 1<br>ainter G<br>G<br>Font<br>Font                                                                                                    | Formulas Data Review<br>$\mathbf{A} = \begin{bmatrix} \mathbf{A}^{T} & \mathbf{A}^{T} \end{bmatrix} = = =$<br>$\mathbf{A}^{T} = \begin{bmatrix} \mathbf{A}^{T} & \mathbf{A}^{T} \end{bmatrix}$<br>$\mathbf{A} = \begin{bmatrix} \mathbf{A}^{T} & \mathbf{A}^{T} \end{bmatrix}$                                                                                                    | CUBHA002_FC                                                                                                    | BHAKNA CLINICAL LAB Ledger Re<br>at<br>Center - قوم المعالي المعالي المعالي المعالي المعالي المعالي المعالي المعالي المعالي المعالي المعالي المعالي<br>Number                                                                                                    | Conditional For<br>Formatting v as T<br>Style                                                                                                    | rosoft Excel                                                                                                    | Format                                                                                                    | Σ AutoSum ~<br>Fill ~<br>2 Clear × Fi<br>Editin                                                                                                    | ort & Find &<br>tter * Select *<br>g                                        | - 0                                     | × • ×   |
| Home II<br>Home II<br>K14<br>A                                                                                                    | Insert Page Layout<br>Calibri • 1<br>B U I I I<br>For<br>For<br>A<br>B U I I I<br>B<br>Calibri • 1<br>For<br>For<br>For<br>B<br>Calibri • 1<br>For<br>For<br>B<br>Calibri • 1                                                                                                    | Formulas Data Review<br>1 A A A E E E E E E E E E E E E E E E E                                                                                                    | CUBHA002_FC<br>View Team<br>Wrap Tes<br>CUBHA002_FC<br>Wrap Tes<br>Wrap Tes<br>Merge &<br>Alignment                                                                                                    | t<br>Center + المعالم المعالم المع<br>المعالم المعالم المعالم المعالم المعالم المعالم المعالم المعالم المعالم المعالم المعالم المعالم المعالم المعالم                                                                                                    | Conditional Fo<br>Formatting * as T<br>Style                                                                                                    | rosoft Excel                                                                                                    | Format                                                                                                    | E AutoSum ~ ↓<br>Fill ~ ↓<br>2 Clear ~ Fi<br>Editin<br>J                                                                                                    | g<br>K L                                                                    | - 0                                     | ×       |
| Home II<br>Home II<br>Clipboard<br>K14<br>A<br>atientName V<br>tr.NAMIT                                                                                                    | Page Layout     Page Layout     Colibri      Page Layout     Def      Def      Def      Def     Def     D | Formulas Data Review<br>11 - A A A = = = =<br>- 22 - A - = = = =<br>- 0111N0 - =<br>DBHAB/18-19/00000247                                                                                                    | CUBHA002_FC<br>View Team<br>Wrap Tes<br>F F F Manage &<br>Alignment<br>VisitNo Client(<br>ABHA247 CUBHA(                                                                                                    | st<br>center + General<br>center + Server - Server -                                                                                                    | conditional Fo<br>Formatting + as T<br>Style<br>G G G<br>G G G<br>T CastCode +<br>LAB DLB/COM001                                                                                                    | rosoft Excel                                                                                                    | Format                                                                                                    | E AutoSum ~<br>Fill ~<br>Clear ~ Fill -<br>Editin                                                                                                    | g<br>K L                                                                    | - 0 -                                   | ×       |
| Home II<br>Home II<br>Clipboard<br>K14<br>A<br>Ar.NAMIT<br>AS.SHWETA                                                                                                    | Page Layout     Calibri • 1     Calibri • 1     Calibri • | Formulas Data Review<br>11 A A A<br>C<br>BilliNo<br>C<br>DBHAB/18-19/00000247<br>DBHAB/18-19/00000248<br>DBHAB/18-19/00000248                                                                                                    | CUBHA002_FC1<br>w View Team<br>Wrap Tes<br>Grap Tes<br>Alignment<br>D E<br>VisitNo Clienta<br>ABHA248 CUBHAA<br>ABHA249 CUBHAA                                                                                                    | st<br>center - General<br>center - General<br>center - General<br>Number<br>center - ClientName<br>center - ClientName<br>center                                                                                                    | G     G                                                                                                    | rosoft Excel                                                                                                    | Format                                                                                                    | E AutoSum ×<br>Fill ×<br>Clear × Fi<br>Editin<br>J<br>VoiceN ×                                                                                                    | ort & Find &<br>iter - Select -<br>g<br>K L                                 | - 0                                     | × • • × |
| Home I<br>Home I<br>Cupboard<br>K14<br>A<br>atientName T<br>5.SHWETA<br>5.SWATI<br>5.SANITA                                                                                                    | Page Layout           Insert         Page Layout           Calibri         1           B         II           -         Font           -         Font           -         Font           -         III           0-Jul-2018 06:05 PM           06-Jul-2018 12:33 PM           06-Jul-2018 12:33 PM                                                                                                    | Formulas Data Review<br>11 ■ A A'<br>C = = = =<br>C = A = =<br>C = A = =<br>DBHAB/18-19/00000247<br>DBHAB/18-19/00000249<br>DBHAB/18-19/00000249<br>DBHAB/18-19/0000249<br>DBHAB/18-19/00000249<br>DBHAB/18-19/00000249<br>DBHAB/18-19/00000249<br>DBHAB/18-19/000004<br>D = A = A = A = A = A = A = A = A = A = | CUBHA002_FC1<br>w View Team<br>Wrap Tei<br>F FF Marge &<br>Alignment<br>VisitNo Client(C<br>ABHA278<br>CUBHA(<br>ABHA249<br>CUBHA(<br>ABHA249<br>CUBHA(                                                                                                    | BHAKNA CLINICAL LAB Ledger R  t General Center + General Center + General                                                                                                    | eport Detail .xtox - Mic                                                                                                    | rosoft Excel                                                                                                    | Format 2<br>Format 2<br>1<br>Net 7<br>450<br>450<br>450<br>450<br>450                                                                                                    | E AutoSum - /<br>Fill - S<br>2 Clear - Fi<br>Editin<br>J<br>voiceN -                                                                                                    | ort & Find &<br>trer × Select ×<br>g                                        | - 0 -                                   | ×       |
| Home I<br>Home I<br>Cut<br>Copy<br>Format Pa<br>Clipboard<br>K14<br>A<br>A<br>At.NAMIT<br>45.SHWETA<br>45.SWATI<br>45.SWATI<br>45.SWATI                                                                                                    | Inset         Page Layout           Calibri         1           B         I           •         B           •         B           •         B           •         B           •         B           •         B           •         B           •         B           •         06-Jul-2018 06:05 PM           06-Jul-2018 12:33 PM           06-Jul-2018 12:33 PM                                                                                                    | Formulas         Data         Review           1         Image: Comparison of the state of the state of the sta                                                                                                    | CUBHA002_FC<br>w View Team<br>Wrap Tei<br>F F Merge &<br>Alignment<br>VisitNo ClientC<br>ABHA248<br>CUBHAC<br>ABHA245<br>CUBHAC<br>ABHA250<br>CUBHAC                                                                                                    | BHAKNA CLINICAL LAB Ledger R  t General Center F General Center F General Center Center F General Center Center F General Center F General Ce                                                                                                    | eport Detail .dox - Mic                                                                                                    | mat Styles -<br>TestName COMPLEMENT LEVEL - C3 COMPLEMENT LEVEL - C3 COMPLEMENT LEVEL - C3 COMPLEMENT LEVEL - C3 COMPLEMENT LEVEL - C3 COMPLEMENT LEVEL - C3 COMPLEMENT LEVEL - C3 COMPLEMENT LEVEL - C3 COMPLEMENT LEVEL - C3 COMPLEMENT LEVEL - C3 COMPLEMENT LEVEL - C3 C0MPLEMENT LEVEL - C3 C0MPLEMENT LEVEL - C | Format 2<br>Format 2<br>For | E AutoSum - /<br>Fill - S<br>2 Clear - Fi<br>Editin<br>J<br>voiceN -                                                                                                    | g<br>K L                                                                    | - 0 -                                   | ×       |
| Home I<br>Home I<br>Ho | Page Layout     Page Layout     Celibri - 1     B Z I -      Fort     Fort     G-Jul-2018 06:23 PM     06-Jul-2018 12:33 PM     06-Jul-2018 12:33 PM                                                                                                    | Formulas Data Review<br>1                                                                                                    | CUBHA002_FC<br>W View Tsam<br>Wrap Tex<br>Wrap Tex<br>Wrap Tex<br>Wrap Tex<br>Wrap Tex<br>Wrap Tex<br>Wrap Tex<br>Wrap Tex<br>Wrap Tex<br>Wrap Tex<br>Merge &<br>Algenent<br>2 VisitNo Client(C<br>ABHA247 CUBHAC<br>ABHA251 CUBHAC                                                                                                    | BHAKNA CLINICAL LAB Ledger Re<br>tt General<br>Center - Beneral<br>Number<br>F BHAKNA CLINICAL<br>002 FC BHAKNA CLINICAL<br>002 FC BHAKNA CLINICAL<br>002 FC BHAKNA CLINICAL                                                                                                    | sport Detail Jax - Mic                                                                                                    | Insoft Excel                                                                                                    | Format 2<br>Format 2<br>1<br>450<br>450<br>450<br>450<br>450<br>450                                                                                                    | E AutoSum * /<br>P Fill * 2<br>2 Clear * Sr<br>Editin<br>J<br>voiceN *                                                                                                    | y Pind &<br>titler - Select -<br>g<br>K L                                   | - 0<br>© -                              | × ×     |
| Home Home Cilipboard<br>K14 A<br>A<br>attentMamo S<br>S-SHWETA<br>Is.SHWETA<br>Is.SHWETA<br>Is.SHWETA                                                                                                    | Page Layout     Page Layout     Calibri 1     B X U - 1     Fort     Fort     C A U - 2018 06:05 PM     Ob-Jul-2018 06:05 PM     Ob-Jul-2018 12:32 PM     Ob-Jul-2018 12:33 PM     Ob-Jul-2018 12:33 PM                                                                                                    | Formulas         Data         Review           1         A         Image: C         Image: C           2         BHINO         Image: C         Image: C           DBHAB/18-19/00000247         DBHAB/18-19/00000247         DBHAB/18-19/00000249           DBHAB/18-19/00000250         DBHAB/18-19/00000250         DBHAB/18-19/00000251                                                                                                    | CUBHA002_FC<br>W View Team<br>Way Team<br>Wrap Tes<br>Wrap Tes  | BHAKNA CLINICAL LAB Ledger Re<br>dt Center + B                                                                                                    | eport Detail Jdsx - Mic<br>State State                                                                                                    | rosoft Excel                                                                                                    | Pormat 2<br>Pormat 2<br>Pormat                                                                                                    | E AutoSum - J<br>2 Fili - 2<br>2 Clear - 5<br>Edition<br>voiceN -                                                                                                    | K L                                                                         | - 0<br>© -                              | ×       |
| Hone I<br>Hone I<br>Copboard<br>KI4<br>A<br>Altontkano<br>KI4<br>Altontkano<br>KI4<br>KI4<br>Altontkano<br>KI4<br>Altontkano<br>KI4<br>KI4<br>Altontkano<br>KI4<br>KI4<br>KI4<br>KI4<br>KI4<br>KI4<br>KI4<br>KI4                                                                                                    | r         r           Insert         Page Layout           Calibrit         1           Br         1           Insert         Fort           Fort         Fort           Fort </td <td>Formulas         Data         Review           1         A         Image: C         Image: C           0         DBHAB/18-19/00000247         DBHAB/18-19/00000247         DBHAB/18-19/00000247           DBHAB/18-19/00000247         DBHAB/18-19/00000247         DBHAB/18-19/00000245         DBHAB/18-19/00000251</td> <td>CUBHA002_FC /<br/>View Team Wrap Tes Wrap Tes CuBHAC Alignment VisitNo T ClientC ABHA248 CUBHAC ABHA245 CUBHAC ABHA250 CUBHAC</td> <td>BHAKNA CLINICAL LAB Ledger Re<br/>t Center + General<br/>Center + F<br/>odde ClientName<br/>ClientName<br/>ClientName<br/>Coz FC BHAKNA CLINICAL<br/>C BHAKNA CLINICAL<br/>C BHAKNA CLINICAL<br/>C BHAKNA CLINICAL</td> <td>eport Detail Joss - Mic<br/>Sage Conditional For<br/>Formatting as T<br/>Style<br/>TestCode<br/>Call DiBicOM001<br/>LAB DIBICOM001<br/>LAB DIBICOM001<br/>LAB DIBICOM001</td> <td>rosoft Excel</td> <td>Pormat 2<br/>1<br/>1<br/>1<br/>1<br/>1<br/>1<br/>1<br/>1<br/>1<br/>1<br/>1<br/>1<br/>1</td> <td>2 AutoSum - /<br/>2 Fin - S<br/>2 Clear - Fi<br/>Editin<br/>VoiceN -</td> <td>K L</td> <td>- 0 -</td> <td>×</td>                                                 | Formulas         Data         Review           1         A         Image: C         Image: C           0         DBHAB/18-19/00000247         DBHAB/18-19/00000247         DBHAB/18-19/00000247           DBHAB/18-19/00000247         DBHAB/18-19/00000247         DBHAB/18-19/00000245         DBHAB/18-19/00000251                                                                                                    | CUBHA002_FC /<br>View Team Wrap Tes Wrap Tes CuBHAC Alignment VisitNo T ClientC ABHA248 CUBHAC ABHA245 CUBHAC ABHA250 CUBHAC                                                                                                    | BHAKNA CLINICAL LAB Ledger Re<br>t Center + General<br>Center + F<br>odde ClientName<br>ClientName<br>ClientName<br>Coz FC BHAKNA CLINICAL<br>C BHAKNA CLINICAL<br>C BHAKNA CLINICAL<br>C BHAKNA CLINICAL                                                                                                    | eport Detail Joss - Mic<br>Sage Conditional For<br>Formatting as T<br>Style<br>TestCode<br>Call DiBicOM001<br>LAB DIBICOM001<br>LAB DIBICOM001<br>LAB DIBICOM001                                                                                                    | rosoft Excel                                                                                                    | Pormat 2<br>1<br>1<br>1<br>1<br>1<br>1<br>1<br>1<br>1<br>1<br>1<br>1<br>1                                                                                                    | 2 AutoSum - /<br>2 Fin - S<br>2 Clear - Fi<br>Editin<br>VoiceN -                                                                                                    | K L                                                                         | - 0 -                                   | ×       |
| Hone I<br>Jacoby<br>Jacoby<br>Format Pa<br>Clipboard<br>K14<br>A<br>A<br>AttientMame I<br>A<br>A<br>AttientMame I<br>A<br>S-SWETA<br>A-<br>S-SWETA<br>A-<br>S-<br>S-SWETA<br>A-<br>S-<br>S-<br>S-<br>S-<br>S-<br>S-<br>S-<br>S-<br>S-<br>S                                                                                                    | Page Layout     Page Layout     Calibri 1     Dar U -      Font     Font     G-Jul-2018 06:05 PM     OG-Jul-2018 12:33 PM     OG-Jul-2018 12:33 PM                                                                                                    | Formulas Data Review<br>11 - A → = = = =<br>- 22 - A - = = = =<br>C BHAB/18-19/00000247 DBHAB/18-19/00000249 DBHAB/18-19/00000250 DBHAB/18-19/00000251                                                                                                    | CUBHA002_FC1                                                                                                    | BHAKNA CLINICAL LAB Ledger R<br>t<br>Center - General<br>Center - General<br>Center - Genera                                                                                                    | Continues I for a second second                                                                                                    | rosoft Excel                                                                                                    | Format                                                                                                    | 2 AutoSum - /<br>2 Fili - S<br>2 Clear - Fil<br>Editin<br>ywolcoh -                                                                                                    | g<br>K L                                                                    | - 0<br>9 -                              | ×       |
| Marken Control Control                                                                                                    | Page Layout     Page Layout     Calibri - 1     Page Layout     Calibri - 1     Page Layout     Calibri - 1     Port     Fort     Fort     Calibri - 1     Port     Calibri - 1     Port     Ca | Formulas Data Review<br>1                                                                                                    | CUBHA002_FC<br>W View Team<br>Wrap Tex<br>Fire Wrap Tex<br>Alignment<br>D E<br>VisitNo Client(C<br>ABHA247 CUBHAC<br>ABHA249 CUBHAC<br>ABHA249 CUBHAC<br>ABHA251 CUBHAC                                                                                                    | BHAKNA CLINICAL LAB Ledger Re<br>tt General<br>Center - Beneral<br>Number<br>F CBHAKNA CLINICAL<br>002 FC BHAKNA CLINICAL<br>002 FC BHAKNA CLINICAL<br>002 FC BHAKNA CLINICAL                                                                                                    | sport Detail Jax - Mic                                                                                                    | rosoft Excel                                                                                                    | Format                                                                                                    | 2 AutoSum - 4<br>2 Fili - 4<br>2 Clear - Fi<br>Editin<br>VoiceN -                                                                                                    | or de Find de<br>trever select -<br>9<br>K L                                | - 0<br>()<br>M                          | ×       |
| Ind 17 - Ct<br>Home I<br>Jacopy<br>Format Pa<br>Cipiboard<br>K14<br>A<br>K14<br>A<br>K14<br>S.SWATI<br>S.SWATI<br>S.SWATI<br>S.SWATI<br>S.SWATI                                                                                                    | Page Layout     Page Layout     Calibri 1     Page Layout     Calibri 1     Page Layout     Calibri 1     Page Layout     Calibri 1     Page Layout     Calibri 1     Page Layout     Calibri 1     Calibri 1   | Formulas         Data         Review           1         A         Image: C         Image: C           2         BHINO         Image: C         Image: C           0         DBHAB/18-19/00000247         DBHAB/18-19/00000247           DBHAB/18-19/00000250         DBHAB/18-19/00000250           DBHAB/18-19/00000251         DBHAB/18-19/00000251                                                                                                    | CUBHA002_FC<br>W View Team<br>Wrap Tes<br>Wrap Tes  | d<br>Center - G<br>Center - C<br>Center - C<br>Cen | eport Detail adax - Mic                                                                                                    | rosoft Excel                                                                                                    | Format 2<br>Ref. 1<br>450<br>450<br>450<br>450<br>450                                                                                                    | 2 AutoSum - /<br>a) Fili - S<br>2 Clear - Fi<br>Editin<br>VoiceN -                                                                                                    | K L                                                                         | - 0<br>(e) -                            | ×××     |
| Home I<br>Home I<br>Copboard<br>KI4<br>KI4<br>KI5 SHWET<br>IS SHWET<br>IS SHWET<br>IS ANITA<br>IS SHWET                                                                                                    | The set of the set of the s  | Formulas Data Review<br>1 A A E E E E<br>2 BILNO<br>C<br>2 BILNO<br>DBHAB/18-19/00000247<br>DBHAB/18-19/00000249<br>DBHAB/18-19/00000250<br>DBHAB/18-19/00000251                                                                                                    | CUBHA002_FC1                                                                                                    | BHAKNA CLINICAL LAB Ledger Re<br>t<br>t Center +<br>General<br>Center +<br>F<br>Ode ClientMame<br>CC BHAKNA CLINICAL<br>CC BHAKNA CLINICAL<br>CC BHAKNA CLINICAL<br>CC BHAKNA CLINICAL<br>CC BHAKNA CLINICAL                                                                                                    | eport Detail Jos - Mic<br>Big Conditional Fo<br>Formatting as T<br>Style<br>Conditional Fo<br>Conditional Fo<br>Conditiona                                                                                                    | rosoft Excel                                                                                                    | Pormat<br>Pormat<br>2 Net 9 In<br>450<br>450<br>450<br>450<br>450<br>450                                                                                                    | 2 AutoSum - /<br>2 Fin - S<br>2 Clear - Fi<br>Editin<br>VoiceN -                                                                                                    | K L                                                                         | - 0<br>(e) -                            | ×       |
| A Control Control Cont                                                                                                    | Page Layout     Page Layout     Calibri 1     DI 1     DI 1     Pont     Font     Od-Jul-2018 06:05 PM     Od-Jul-2018 12:33 PM     Od-Jul-2018 12:33 PM     Od-Jul-2018 12:33 PM                                                                                                    | Formulas Data Review<br>11 1 1 1 1 1 1 1 1 1 1 1 1 1 1 1 1 1 1                                                                                                     | CUBHA002_FC1                                                                                                    | BHAKNA CLINICAL LAB Ledger R<br>at<br>Center - General<br>Center - General<br>Center - Gener                                                                                                    | eport Detail Jdsx - Mic                                                                                                    | rosoft Excel                                                                                                    | Format 2<br>Format 2<br>1<br>1<br>1<br>1<br>1<br>1<br>1<br>1<br>1<br>1<br>1<br>1<br>1<br>1<br>1<br>1<br>1<br>1<br>1                                                                                                    | E AutoSum - /<br>2) Fili - S<br>2) Cler - Fil<br>Editin<br>yvoiceN -                                                                                                    | g<br>K L                                                                    | - 0<br>9 -                              |         |
| Home I<br>Home I<br>Colpbard<br>K14<br>AttentName I<br>I:SAWETA<br>I:SAWETA<br>I:SAWETA<br>I:SAWETA                                                                                                    | Page Layout     Page Layout     Celibri 1     Page Layout     Celibri 1     Page Layout     Celibri 1     Page Layout     Celibri 1     Page Layout     Celibri 1     Celibri 1     | Formulas Data Review<br>1                                                                                                    | CUBHA002_FC<br>W View Team<br>Wrap Ter<br>Wrap Ter<br>Wrap Ter<br>Wrap Ter<br>Wrap Ter<br>Wrap Ter<br>Wrap Ter<br>Wrap Ter<br>Wrap Ter<br>Wrap Ter<br>Wrap Ter<br>Aller<br>2 View Common<br>Aller<br>2 View Common<br>Aller<br>2 View Common<br>Aller<br>2 View Common<br>Aller<br>2 CuBHAC<br>ABHA2251<br>CUBHAC                                                                                                    | BHAKNA CLINICAL LAB Ledger Re<br>at General<br>C Center - Berner<br>C Center - Berner<br>C Center - C ClientName<br>C ClientName<br>C C ClientName<br>C C ClientName<br>C C C ClientName<br>C C C ClientName<br>C C C ClientName<br>C C C ClientName<br>C C C ClientName<br>C C C ClientName<br>C C C ClientName<br>C C C ClientName<br>C C C ClientName<br>C C C C C C C C C C C C C C C C C C C                                                                                                     | sport Detail Jax - Mic                                                                                                    | rosoft Excel                                                                                                    | Format 2<br>1<br>1<br>1<br>1<br>1<br>1<br>1<br>1<br>1<br>1<br>1<br>1<br>1                                                                                                    | S AutoSum - 4<br>g Fili - 5<br>Z Clear - Fili<br>Editin<br>VioleoN -                                                                                                    | K L                                                                         | - 0<br>w -                              |         |
| Home I<br>Home I<br>La Copy<br>Cipboard<br>KI4<br>A<br>A<br>A<br>A<br>Cipboard<br>KI4<br>A<br>A<br>A<br>A<br>Cipboard<br>KI4<br>A<br>A<br>A<br>Cipboard<br>KI4<br>A<br>A<br>Cipboard<br>KI4<br>A<br>A<br>Cipboard<br>KI4<br>A<br>Cipboard<br>KI4<br>A<br>Cipboard<br>Cipboard<br>Cip       | Page Layout     Page Layout     Calibri 1     B / U - 1     B / U - 1     Font     Font  | Formulas         Data         Review           1         A         Image: C         Image: C           2         BHINO         Image: C         Image: C           DBHAB/18-19/00000247         DBHAB/18-19/00000247         DBHAB/18-19/00000249           DBHAB/18-19/00000250         DBHAB/18-19/00000250         DBHAB/18-19/00000251                                                                                                    | CUBHA002_FC1<br>w View Team<br>Wrap Tes<br>Wrap Tes | BHAKNA CLINICAL LAB Ledger Re<br>dt<br>Center + General<br>Center + F<br>Number<br>Center + F<br>Center + F<br>Cente     | eport Detail adsx - Mic<br>State of the state of the state                                                                                                    | rosoft Excel                                                                                                    | Pormat<br>Pormat<br>2 Net 1 In<br>450<br>450<br>450<br>450<br>450<br>450                                                                                                    | Σ AutoSum -<br>J Fili -<br>2 Clear -<br>Editin<br>VioleeN -<br>-<br>-<br>-<br>-<br>-<br>-<br>-<br>-<br>-                                                                                                    | K L                                                                         | - 0<br>(e) -                            |         |
| Kita<br>A<br>AltientMane<br>AstiventA<br>AstiventA<br>AstiventA<br>AstiventA<br>AstiventA<br>AstiventA<br>AstiventA<br>AstiventA<br>AstiventA<br>AstiventA<br>AstiventA                                                                                                    | r         r           Insert         Page Layout           Calibrit         1           Insert         Page Layout           Calibrit         1           Insert         Page Layout           Insert         Page Layout <td>Formulas         Data         Review           1         A         Image: C         Image: C           0         DBHAB/18-19/00000247         DBHAB/18-19/00000247           DBHAB/18-19/00000249         DBHAB/18-19/00000249           DBHAB/18-19/00000250         DBHAB/18-19/00000251</td> <td>CUBHA002_FC1</td> <td>BHAKNA CLINICAL LAB Ledger Re<br/>t<br/>t Center +<br/>General<br/>Center +<br/>F<br/>Ode ClientName<br/>C BHAKNA CLINICAL<br/>002 FC BHAKNA CLINICAL<br/>002 FC BHAKNA CLINICAL<br/>002 FC BHAKNA CLINICAL<br/>002 FC BHAKNA CLINICAL</td> <td>eport Detail Joss - Mic<br/>Big Conditional / For<br/>Formatting as T<br/>Style<br/>TestCode<br/>LAB DLBICOM001<br/>LAB DLBICOM001<br/>LAB DLBICOM001<br/>LAB DLBICOM001</td> <td>rosoft Excel</td> <td>I         I           Vict V         II           450         450           450         450</td> <td>E AutoSum - /<br/>2 Fili - S<br/>2 Clear - Fi<br/>Editin</td> <td>K L</td> <td>- 0<br/>(2) -</td> <td></td>                                            | Formulas         Data         Review           1         A         Image: C         Image: C           0         DBHAB/18-19/00000247         DBHAB/18-19/00000247           DBHAB/18-19/00000249         DBHAB/18-19/00000249           DBHAB/18-19/00000250         DBHAB/18-19/00000251                                                                                                    | CUBHA002_FC1                                                                                                    | BHAKNA CLINICAL LAB Ledger Re<br>t<br>t Center +<br>General<br>Center +<br>F<br>Ode ClientName<br>C BHAKNA CLINICAL<br>002 FC BHAKNA CLINICAL<br>002 FC BHAKNA CLINICAL<br>002 FC BHAKNA CLINICAL<br>002 FC BHAKNA CLINICAL                                                                                                    | eport Detail Joss - Mic<br>Big Conditional / For<br>Formatting as T<br>Style<br>TestCode<br>LAB DLBICOM001<br>LAB DLBICOM001<br>LAB DLBICOM001<br>LAB DLBICOM001                                                                                                    | rosoft Excel                                                                                                    | I         I           Vict V         II           450         450           450         450                                                                                                    | E AutoSum - /<br>2 Fili - S<br>2 Clear - Fi<br>Editin                                                                                                    | K L                                                                         | - 0<br>(2) -                            |         |
| KI4<br>Vis.SHVETA<br>Vis.SANTA<br>Vis.SANTA<br>Vis.S                                                                                                    | Page Layout     Page Layout     Calibri 1     Page Layout     Calibri 1     Page Layout     Calibri 1     Port     Fort     Fort     O-Jul-2018 0:253 PM     O-Jul-2018 1:2:33 PM     O-Jul-2018 1:2:33 PM                                                                                                    | Formulas Data Review<br>1  C C C C C C C C C C C C C C C C C C                                                                                                    | CUBHA002_FC<br>View Team<br>Wrap Tex<br>Fire Wrap Tex<br>Alignment<br>D E<br>VisitNo Client(C<br>ABHA247<br>CUBHAC<br>ABHA247<br>CUBHAC<br>CUBHAC<br>CUBHAC<br>CUBHAC<br>CUBHAC<br>CUBHAC<br>CUBHAC<br>CUBHAC                                                                                                    | BHAKNA CLINICAL LAB Ledger Re<br>tt General<br>C Center + B                                                                                                    | sport Detail Jax - Mic                                                                                                    | rosoft Excel                                                                                                    | Format 2<br>1<br>1<br>1<br>1<br>1<br>1<br>1<br>1<br>1<br>1<br>1<br>1<br>1                                                                                                    | 2 AutoSum - 4<br>g Fili - 5<br>2 Clear - Fili<br>Edition<br>yoliceN                                                                                                    | K L                                                                         | - 0 -                                   | X<br>S  |
| Home L<br>Cut<br>Cupboard<br>K14<br>K14<br>K14<br>K14<br>K14<br>K14<br>K14<br>K14                                                                                                    | Page Layout     Page Layout     Calibri 1     Page Layout     Calibri 1     Calibri 1     Calibri 1   | Formulas         Data         Review           1         1         1         1         1         1         1         1         1         1         1         1         1         1         1         1         1         1         1         1         1         1         1         1         1         1         1         1         1         1         1         1         1         1         1         1         1         1         1         1         1         1         1         1         1         1         1         1         1         1         1         1         1         1         1         1         1         1         1         1         1         1         1         1         1         1         1         1         1         1         1         1         1         1         1         1         1         1         1         1         1         1         1         1         1         1         1         1         1         1         1         1         1         1         1         1         1         1         1         1         1         1                                                                                                    | CUBHA002_FC1                                                                                                    | BHAKNA CLINICAL LAB Ledger Re<br>dt General<br>Center - Barton Control - Control - Contro                                                                                                    | aport Detail Jaka - Mic<br>aport Detail Jaka - Mic<br>Formating as T<br>Style<br>TestCode<br>LAB DIBICOM001<br>LAB DIBICOM001<br>LAB DIBICOM001<br>LAB DIBICOM001                                                                                                    | rosoft Excel                                                                                                    | Format 2<br>Rot 1 1<br>450<br>450<br>450<br>450<br>450<br>450<br>450<br>450                                                                                                    | 2 AutoSum - 4<br>a) Fili - 5<br>2 Clear - Fi<br>Editir<br>voiceN×                                                                                                    | K L                                                                         | - C<br>W                                | X<br>S  |
| Hone Hone Common Paral Hone Hone Hone Hone Hone Hone Hone Hone                                                                                                    | Page Layout     Page Layout     Catibri 1     B    I    I                                                                                                    | Formulas         Data         Review           1         1         1         1         1         1         1         1         1         1         1         1         1         1         1         1         1         1         1         1         1         1         1         1         1         1         1         1         1         1         1         1         1         1         1         1         1         1         1         1         1         1         1         1         1         1         1         1         1         1         1         1         1         1         1         1         1         1         1         1         1         1         1         1         1         1         1         1         1         1         1         1         1         1         1         1         1         1         1         1         1         1         1         1         1         1         1         1         1         1         1         1         1         1         1         1         1         1         1         1         1         1                                                                                                    | CUBHA002_FC1<br>w View Team<br>Wrap Tes<br>Wrap Tes | BHAKNA CLINICAL LAB Ledger Re<br>dt Center + General<br>Center + C Number<br>Center + C BHAKNA CLINICAL<br>002 FC BHAKNA CLINICAL<br>002 FC BHAKNA CLINICAL<br>002 FC BHAKNA CLINICAL<br>002 FC BHAKNA CLINICAL                                                                                                    | eport Detail adox - Mic<br>Big Conditional FG<br>Formatting as T<br>Style<br>TostCode I<br>LAB DIBICOM001<br>LAB DIBICOM002<br>LAB DIBICOM001<br>I<br>BIDIBICOM001<br>I<br>BIDIBICOM001<br>BIDIBICOM001<br>BIDIBICOM001<br>BIDIBICOM001<br>BIDIBICOM001<br>BIDIBICO | rosoft Excel                                                                                                    | Image: Point and the second second                                                                                                    | 2 AutoSum - 4<br>3 Fili - 5<br>2 Clear - Fili<br>Ciduin<br>VoiceN                                                                                                    | Index     Index     Index     Index     Index     Index     Index     Index | M                                       |         |
| H data                                                                                                    | Page Layout     Page Layout     Celibin      Page Layout     Celibin      T      Page Layout     Celibin      T      Pont     Pont     Celibin      Celibin  | Formulas         Data         Review           Image: Control of the state of the state of the                                                                                                    | CUBHA002_FC                                                                                                    | BHAKNA CLINICAL LAB Ledger Re<br>t Center + Sector - Number<br>t Center + F<br>ode ClientName<br>CC BHAKNA CLINICAL<br>002 FC BHAKNA CLINICAL<br>002 FC BHAKNA CLINICAL<br>002 FC BHAKNA CLINICAL<br>002 FC BHAKNA CLINICAL                                                                                                    | eport Detail Jos - Mic<br>Conditional 76<br>Conditional 76<br>Condit                                                                                                    | rosoft Excel                                                                                                    | I         I           450         450           450         450           450         450                                                                                                    | E AutoSum - /<br>2 Fili - S<br>2 Clear - S<br>Clear - S<br>Clea | K L<br>/indowssite to activate                                              | - • • • • • • • • • • • • • • • • • • • |         |

## ITDOSE INFOSYSTEMS PVT. LTD

D-159, 1<sup>st</sup> Floor, Sector -7, NOIDA-201301 (U.P.). Tel.: +91-120-4115455 Email: info@itdoseinfo.comWebsite: www.itdoseinfo.com

Page **16** of **19** 

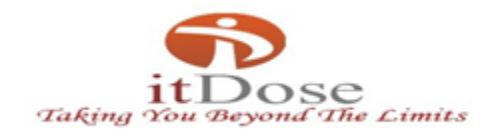

#### 6.2) Advance Amount Payment

This screen is used for making advanced payment for the client. For this, the client name is selected, then the payment mode i.e, cash, cheque, Demand Draft, NEFT, RTGS, IMPS. Then the amount is entered then the record is saved. The record saved is first verified then it is submitted in the software.

| X View Issues - MantisBT x 9. 182.71.102.124/AtuleysD x e Sample Collection x                                                               | Θ              | - 8        |     | $\times$ |
|----------------------------------------------------------------------------------------------------|----------------|------------|-----|----------|
| ← → C ① Not secure   182.71.102.124/AtulayaDemo/Design/Invoicing/AdvanceAmountPayment.aspx                                                  |                | ☆          | ø   | :        |
| 🔢 Apps 🌛 c# - How to get valu 🕒 New Tab 🖭 biochem 🖭 cadmus 🙊 rml 📒 Imported                                                                 |                |            |     |          |
| Welcome ITDOSE TEAM Centre:FC BHAKNA CLINICAL LAB Role:FC CLIENT Centre : FC BHAKNA CLINICAL LA  Sample Tracker Enter SIN No.\ Visit Search | <b>Melcome</b> | ITDOSE TE  | AM  | Ŧ        |
| Accession  Sample Management  Dispatch  Reports  Change Password  Invoice                                                                   |                |            |     |          |
| Advance Payment for Client                                                                                                    |                |            |     |          |
| Payment                                                                                                    |                |            | -   |          |
| Client Name : FC BHAKNA CLINICAL LAB                                                                                                    |                |            |     |          |
| Payment Mode : Cash                                                                                                    |                |            |     |          |
| Advance Amount : T                                                                                                    |                |            |     |          |
| TDS Amount :                                                                                                    |                |            |     |          |
| Remarks : *                                                                                                    |                |            |     |          |
| Verify Pending Reject Save                                                                                                    |                |            |     |          |
| Providure Payment                                                                                                    |                |            | -   |          |
| r i strong rayminin<br>I s No - Client Name - Amount Danasit Ry Danasit Data Entry Data - Remarky                                           | Reject Reason  | _          |     |          |
| 1 FC BHAKNA CLINICAL LAB 1200 ITDOSE TEAM 06-Jul-2018 12:46 PM Testing                                                                      |                |            |     |          |
| 2 FC BHAKNA CLINICAL LAB 1500 ITDOSE TEAM 06-Jul-2018 06-Jul-2018 12:46 PM Testing 2700                                                     |                |            |     |          |
|                                                                                                    |                |            |     |          |
|                                                                                                    |                |            |     |          |
|                                                                                                    |                |            |     |          |
|                                                                                                    |                |            |     |          |
|                                                                                                    |                |            |     |          |
|                                                                                                    |                |            |     |          |
|                                                                                                    |                |            |     |          |
| Activat                                                                                                    | e Windows      |            |     |          |
| Go to Set                                                                                                    |                | te Window  | 4   |          |
| 4                                                                                                    |                | Þ          |     |          |
| # O 🗆 😼 😑 🏛 🗖 💆 🧶 🧶 💆 💻 🙋 🖉                                                                                                    | ~ 👎 🖽 🛛        | × 12:46 PM | . 5 | ь        |

#### The different payment mode is shown the screenshot mentioned below:

| - → C ① Not secure   182.71.102.124/AtulayaDemo/                                       | Design/Invoicing/AdvanceAmountPayment.aspx                                                                                                    |                                                                                | ☆ @ :                           |
|----------------------------------------------------------------------------------------|----------------------------------------------------------------------------------------------------|--------------------------------------------------------------------------------|---------------------------------|
| Apps 🌛 c# - How to get valui 🕒 New Tab 🖭 biochem                                       | 💁 cadmus 💁 rml 📙 Imported                                                                                                    |                                                                                |                                 |
| come ITDOSE TEAM Centre:FC BHAKNA CLINICAL LAB Role:FC C                               | CLIENT Centre   FC BHAKNA CLINICAL LA                                                                                                    | Sample Tracker Enter SIN No.\ Visit                                            | rch Welcome ITDOSE TEAM         |
| ccession ► Sample Management ► Dispatch ► Report                                       | ts ► Change Password ► Invoice ►                                                                                                    |                                                                                |                                 |
|                                                                                        | Advance Payment fo<br>Amount Submitted Suc                                                                                                    | r Client<br>cessfully                                                          |                                 |
| Payment                                                                                |                                                                                                    |                                                                                |                                 |
| Client Name : FC BHAKNA CLIN<br>Payment Mode : Cash                                    | IICAL LAB                                                                                                    | Deposit Date : 06-Jul-2018                                                     |                                 |
| Advance Amount : Cash<br>Cheque                                                        |                                                                                                    |                                                                                |                                 |
| Remarks : NEFT                                                                         |                                                                                                    |                                                                                |                                 |
| RTGS<br>IMPS                                                                           | Pending Reject Save                                                                                                    |                                                                                |                                 |
| Previous Payment                                                                       |                                                                                                    |                                                                                |                                 |
| S.No. Client Name Amount<br>1 FC BHAKNA CLINICAL LAB 11<br>2 FC BHAKNA CLINICAL LAB 11 | Deposit By         Deposit Date           200 ITDOSE TEAM         06-Jul-2018         06           500 ITDOSE TEAM         06-Jul-2018         06 | Entry Date Remarks<br>-Jul-2018 12:46 PM Testing<br>-Jul-2018 12:46 PM Testing | Reject Reason                   |
| Total : 27                                                                             | 700                                                                                                    |                                                                                |                                 |
|                                                                                        |                                                                                                    |                                                                                |                                 |
|                                                                                        |                                                                                                    |                                                                                |                                 |
|                                                                                        |                                                                                                    |                                                                                |                                 |
|                                                                                        |                                                                                                    |                                                                                |                                 |
|                                                                                        |                                                                                                    |                                                                                | ivate Windows                   |
|                                                                                        |                                                                                                    |                                                                                | o Settings to activate Windows. |
|                                                                                        |                                                                                                    |                                                                                |                                 |

## ITDOSE INFOSYSTEMS PVT. LTD

D-159, 1<sup>st</sup> Floor, Sector -7, NOIDA-201301 (U.P.). Tel.: +91-120-4115455 Email: info@itdoseinfo.comWebsite: www.itdoseinfo.com

Page **17** of **19** 

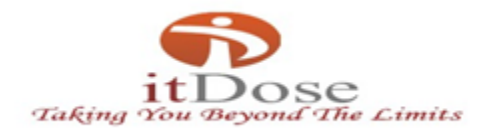

#### 6.3) Invoice Reprint

In this screen, the invoice generated is searched by adding from date and to date, client is selected and the invoice will be searched and can be reprinted.

|                                                                                                    | lance Amt.:-60 | Centre: PC t       | BHAKNA CLINICAL LAB         | Role:FC CLIENT                          | Centre : FC BHAKN                         | A CLINICAL LA 🕇                       |                                         | Sample Tracker Enter Si                                        | IN No.\ Visit Search Relcome ITDOSF TFAM  | Ŧ  |
|----------------------------------------------------------------------------------------------------|----------------|--------------------|-----------------------------|-----------------------------------------|-------------------------------------------|---------------------------------------|-----------------------------------------|----------------------------------------------------------------|-------------------------------------------|----|
| Interior interior Regenta         To Data : 13-44/2119         Clear Harmer       Clear Harmer         Clear Harmer       Clear Harmer       Clear Harmer       Clear Harmer       Clear Harmer       Clear Harmer       Clear Harmer       Clear Harmer       Clear Harmer       Clear Harmer         ITDOSE INFOSYSTEMS PVT. LTD       Clear Harmer       Clear Harmer       Clear Harmer         ITDOSE INFOSYSTEMS PVT. LTD       Clear Harmer       Clear Harmer       Clear Harmer       Clear Harmer <th>Accession •</th> <th>Sample Manager</th> <th>nent ) Dispatch )</th> <th>Reports •</th> <th>Change Password</th> <th>Invoice •</th> <th></th> <th></th> <th></th> <th></th>                                                                                                    | Accession •    | Sample Manager     | nent ) Dispatch )           | Reports •                               | Change Password                           | Invoice •                             |                                         |                                                                |                                           |    |
| Were Under #1-4-5470       Were #1-4-6470         Click Have : Clearche CLEARCH LA LUE       Were Were Clearche Were Have Have Have Have Have Have Have Hav                                                                                                    |                |                    |                             |                                         | a solution of the                         | Invoice                               | Reprint                                 |                                                                |                                           |    |
| Current turner ( Current Current Curre                       |                | From Date :        | 1-Jul-2018                  |                                         |                                           |                                       |                                         | To Date : 31-Jul-2018                                          |                                           |    |
| Sector       Transformed to the sector       Transformed to the secto                                                                                                    |                | Client Name :      | CUBHA002 ~ FC BHA           | AKNA CLINICAL                           | LAB                                       | <b></b>                               |                                         |                                                                |                                           |    |
| Induced de la conte de la conte de                                   |                |                    |                             |                                         | plant i                                   | Search                                | Cancel                                  |                                                                |                                           |    |
| Notation       Notation       Notation <th< td=""><td>Search Re</td><td>esult</td><td></td><td></td><td>Dispatch</td><td>Not</td><td>Dispatch</td><td></td><td></td><td></td></th<>                                                                                                    | Search Re      | esult              |                             |                                         | Dispatch                                  | Not                                   | Dispatch                                |                                                                |                                           |    |
| Total low       Name and total       Name and total       Name and t                                                                                                    |                |                    |                             |                                         |                                           |                                       |                                         |                                                                | View View                                 |    |
| Activate Windows<br>Go to Settings to activate Windows<br>(The face to search<br>ITDOSE INFOSYSTEMS PVT. LTD<br>D-159, 1 <sup>st</sup> Floor, Sector -7, NOIDA-201301 (U.P.). Tel: : +91-120-4115455                                                                                                    | S.No.<br>1 FC/ | Invoice No.        | FC BHAKNA CLINICAL          | Clien                                   | t Name                                    |                                       | Invoice Date<br>31-Jul-18               | Created By                                                     | Share Amt. Invoice Report                 |    |
| Etivate Windows<br>Cito Settings to activate Weaker.          Image: Control of the set of the set of the                  |                |                    |                             |                                         |                                           |                                       |                                         | <u> </u>                                                       |                                           |    |
| Etivate Windows<br>con Strategy to activate Windows<br>(************************************                                                                                                    |                |                    |                             |                                         |                                           |                                       |                                         |                                                                |                                           |    |
| Etitate Windows<br>to Steiners to astarch          Image: Image: Im                 |                |                    |                             |                                         |                                           |                                       |                                         |                                                                |                                           |    |
| EDESE INFOSYSTEMS PVT. LTD Draw 100 PUT PUT PUT PUT PUT PUT PUT PUT PUT PUT                                                                                                    |                |                    |                             |                                         |                                           |                                       |                                         |                                                                |                                           |    |
| ETDESE INFOSYSTEMS PVT. LTD Des 1, 1 Flore, Sector -7, NOIDA-201301 (U.P.). Tel: ::P1-120-4115455                                                                                                    |                |                    |                             |                                         |                                           |                                       |                                         |                                                                |                                           |    |
| EDDSE INFOSYSTEMS PVT. LTD Dr.59, 1 <sup>st</sup> Floor, Sector -7, NOIDA-201301 (U.P.). Tel.: :91-120-4115455                                                                                                    |                |                    |                             |                                         |                                           |                                       |                                         |                                                                |                                           |    |
| EDDSE INFOSYSTEMS PVT. LTD                                                                                                    |                |                    |                             |                                         |                                           |                                       |                                         |                                                                |                                           |    |
| EDDSE INFOSYSTEMS PVT. LTD Dr59, 1 <sup>e</sup> Flor, Sector -7, NOIDA-201301 (U.P.). Tel:: ±91-120-4115455                                                                                                    |                |                    |                             |                                         |                                           |                                       |                                         |                                                                |                                           |    |
| EDDEE INFCOSSTEMS PVT. LTD Drug ve for the for the f |                |                    |                             |                                         |                                           |                                       |                                         |                                                                |                                           |    |
| IDDSE INFOSYSTEMS PVT. LTD D:5, 1 <sup>st</sup> Floor, Sector -7, NOIDA-201301 (U.P.). Tel:: +91-120-4115455                                                                                                    |                |                    |                             |                                         |                                           |                                       |                                         |                                                                |                                           |    |
| Interest Market Type here to search Interest interest Market Interest interest Market Interest interest Market Interest Market Interest Ma                                                                                                    |                |                    |                             |                                         |                                           |                                       |                                         |                                                                | Activate Windows                          |    |
| Type here to search<br>Type here to search<br>TDOSE INFOSYSTEMS PVT. LTD<br>D-159, 1 <sup>st</sup> Floor, Sector -7, NOIDA-201301 (U.P.). Tel.: +91-120-4115455                                                                                                    |                |                    |                             |                                         |                                           |                                       |                                         |                                                                | Go to Settings to activate Windows.       |    |
| <b>ITDOSE INFOSYSTEMS PVT. LTD</b> D-159, 1 <sup>st</sup> Floor, Sector -7, NOIDA-201301 (U.P.). Tel.: +91-120-4115455                                                                                                    |                |                    |                             |                                         |                                           |                                       |                                         |                                                                |                                           |    |
| ITDOSE INFOSYSTEMS PVT. LTD<br>D-159, 1 <sup>st</sup> Floor, Sector -7, NOIDA-201301 (U.P.). Tel.: +91-120-4115455                                                                                                    |                |                    |                             |                                         |                                           |                                       | a 👝 🗧                                   |                                                                | 15:55 III do 10 - 10 - 10 - 15:55         | -  |
| ITDOSE INFOSYSTEMS PVT. LTD<br>D-159, 1 <sup>st</sup> Floor, Sector -7, NOIDA-201301 (U.P.). Tel.: +91-120-4115455                                                                                                    |                | .ype here to searc |                             | Ý V                                     |                                           |                                       | - <u>- </u> -                           |                                                                |                                           | 3  |
| ITDOSE INFOSYSTEMS PVT. LTD<br>D-159, 1 <sup>st</sup> Floor, Sector -7, NOIDA-201301 (U.P.). Tel.: +91-120-4115455                                                                                                    |                |                    |                             |                                         |                                           |                                       |                                         |                                                                |                                           |    |
| ITDOSE INFOSYSTEMS PVT. LTD<br>D-159, 1 <sup>st</sup> Floor, Sector -7, NOIDA-201301 (U.P.). Tel.: +91-120-4115455                                                                                                    |                |                    |                             |                                         |                                           |                                       |                                         |                                                                |                                           |    |
| ITDOSE INFOSYSTEMS PVT. LTD<br>D-159, 1 <sup>st</sup> Floor, Sector -7, NOIDA-201301 (U.P.). Tel.: +91-120-4115455                                                                                                    |                |                    |                             |                                         |                                           |                                       |                                         |                                                                |                                           |    |
| ITDOSE INFOSYSTEMS PVT. LTD<br>D-159, 1 <sup>st</sup> Floor, Sector -7, NOIDA-201301 (U.P.). Tel.: +91-120-4115455                                                                                                    |                |                    |                             |                                         |                                           |                                       |                                         |                                                                |                                           |    |
| ITDOSE INFOSYSTEMS PVT. LTD<br>D-159, 1 <sup>st</sup> Floor, Sector -7, NOIDA-201301 (U.P.). Tel.: +91-120-4115455                                                                                                    |                |                    |                             |                                         |                                           |                                       |                                         |                                                                |                                           |    |
| <b>ITDOSE INFOSYSTEMS PVT. LTD</b><br>D-159, 1 <sup>st</sup> Floor, Sector -7, NOIDA-201301 (U.P.). Tel.: +91-120-4115455                                                                                                    |                |                    |                             |                                         |                                           |                                       |                                         |                                                                |                                           |    |
| <b>ITDOSE INFOSYSTEMS PVT. LTD</b><br>D-159, 1 <sup>st</sup> Floor, Sector -7, NOIDA-201301 (U.P.). Tel.: +91-120-4115455                                                                                                    |                |                    |                             |                                         |                                           |                                       |                                         |                                                                |                                           |    |
| ITDOSE INFOSYSTEMS PVT. LTD<br>D-159, 1 <sup>st</sup> Floor, Sector -7, NOIDA-201301 (U.P.). Tel.: +91-120-4115455                                                                                                    |                |                    |                             |                                         |                                           |                                       |                                         |                                                                |                                           |    |
| <b>ITDOSE INFOSYSTEMS PVT. LTD</b><br>D-159, 1 <sup>st</sup> Floor, Sector -7, NOIDA-201301 (U.P.). Tel.: +91-120-4115455                                                                                                    |                |                    |                             |                                         |                                           |                                       |                                         |                                                                |                                           |    |
| ITDOSE INFOSYSTEMS PVT. LTD<br>D-159, 1 <sup>st</sup> Floor, Sector -7, NOIDA-201301 (U.P.). Tel.: +91-120-4115455                                                                                                    |                |                    |                             |                                         |                                           |                                       |                                         |                                                                |                                           |    |
| ITDOSE INFOSYSTEMS PVT. LTD<br>D-159, 1 <sup>st</sup> Floor, Sector -7, NOIDA-201301 (U.P.). Tel.: +91-120-4115455                                                                                                    |                |                    |                             |                                         |                                           |                                       |                                         |                                                                |                                           |    |
| <b>ITDOSE INFOSYSTEMS PVT. LTD</b><br>D-159, 1 <sup>st</sup> Floor, Sector -7, NOIDA-201301 (U.P.). Tel.: +91-120-4115455                                                                                                    |                |                    |                             |                                         |                                           |                                       |                                         |                                                                |                                           |    |
| <b>ITDOSE INFOSYSTEMS PVT. LTD</b><br>D-159, 1 <sup>st</sup> Floor, Sector -7, NOIDA-201301 (U.P.). Tel.: +91-120-4115455                                                                                                    |                |                    |                             |                                         |                                           |                                       |                                         |                                                                |                                           |    |
| <b>ITDOSE INFOSYSTEMS PVT. LTD</b><br>D-159, 1 <sup>st</sup> Floor, Sector -7, NOIDA-201301 (U.P.). Tel.: +91-120-4115455                                                                                                    |                |                    |                             |                                         |                                           |                                       |                                         |                                                                |                                           |    |
| <b>ITDOSE INFOSYSTEMS PVT. LTD</b><br>D-159, 1 <sup>st</sup> Floor, Sector -7, NOIDA-201301 (U.P.). Tel.: +91-120-4115455                                                                                                    |                |                    |                             |                                         |                                           |                                       |                                         |                                                                |                                           |    |
| <b>ITDOSE INFOSYSTEMS PVT. LTD</b><br>D-159, 1 <sup>st</sup> Floor, Sector -7, NOIDA-201301 (U.P.). Tel.: +91-120-4115455                                                                                                    |                |                    |                             |                                         |                                           |                                       |                                         |                                                                |                                           |    |
| <b>ITDOSE INFOSYSTEMS PVT. LTD</b><br>D-159, 1 <sup>st</sup> Floor, Sector -7, NOIDA-201301 (U.P.). Tel.: +91-120-4115455                                                                                                    |                |                    |                             |                                         |                                           |                                       |                                         |                                                                |                                           |    |
| <b>ITDOSE INFOSYSTEMS PVT. LTD</b><br>D-159, 1 <sup>st</sup> Floor, Sector -7, NOIDA-201301 (U.P.). Tel.: +91-120-4115455                                                                                                    |                |                    |                             |                                         |                                           |                                       |                                         |                                                                |                                           |    |
| <b>ITDOSE INFOSYSTEMS PVT. LTD</b><br>D-159, 1 <sup>st</sup> Floor, Sector -7, NOIDA-201301 (U.P.). Tel.: +91-120-4115455                                                                                                    |                |                    |                             |                                         |                                           |                                       |                                         |                                                                |                                           |    |
| <b>ITDOSE INFOSYSTEMS PVT. LTD</b><br>D-159, 1 <sup>st</sup> Floor, Sector -7, NOIDA-201301 (U.P.). Tel.: +91-120-4115455                                                                                                    |                |                    |                             |                                         |                                           |                                       |                                         |                                                                |                                           |    |
| <b>ITDOSE INFOSYSTEMS PVT. LTD</b><br>D-159, 1 <sup>st</sup> Floor, Sector -7, NOIDA-201301 (U.P.). Tel.: +91-120-4115455                                                                                                    |                |                    |                             |                                         |                                           |                                       |                                         |                                                                |                                           |    |
| <b>ITDOSE INFOSYSTEMS PVT. LTD</b><br>D-159, 1 <sup>st</sup> Floor, Sector -7, NOIDA-201301 (U.P.). Tel.: +91-120-4115455                                                                                                    |                |                    |                             |                                         |                                           |                                       |                                         |                                                                |                                           |    |
| <b>ITDOSE INFOSYSTEMS PVT. LTD</b><br>D-159, 1 <sup>st</sup> Floor, Sector -7, NOIDA-201301 (U.P.). Tel.: +91-120-4115455                                                                                                    |                |                    |                             |                                         |                                           |                                       |                                         |                                                                |                                           |    |
| <b>ITDOSE INFOSYSTEMS PVT. LTD</b><br>D-159, 1 <sup>st</sup> Floor, Sector -7, NOIDA-201301 (U.P.). Tel.: +91-120-4115455                                                                                                    |                |                    |                             |                                         |                                           |                                       |                                         |                                                                |                                           |    |
| ITDOSE INFOSYSTEMS PVT. LTD<br>D-159, 1 <sup>st</sup> Floor, Sector -7, NOIDA-201301 (U.P.). Tel.: +91-120-4115455                                                                                                    |                |                    |                             |                                         |                                           |                                       |                                         |                                                                |                                           |    |
| ITDOSE INFOSYSTEMS PVT. LTD<br>D-159, 1 <sup>st</sup> Floor, Sector -7, NOIDA-201301 (U.P.). Tel.: +91-120-4115455                                                                                                    |                |                    |                             |                                         |                                           |                                       |                                         |                                                                |                                           |    |
| ITDOSE INFOSYSTEMS PVT. LTD<br>D-159, 1 <sup>st</sup> Floor, Sector -7, NOIDA-201301 (U.P.). Tel.: +91-120-4115455                                                                                                    |                |                    |                             |                                         |                                           |                                       |                                         |                                                                |                                           |    |
| ITDOSE INFOSYSTEMS PVT. LTD<br>D-159, 1 <sup>st</sup> Floor, Sector -7, NOIDA-201301 (U.P.). Tel.: +91-120-4115455                                                                                                    |                |                    |                             |                                         |                                           |                                       |                                         |                                                                |                                           |    |
| ITDOSE INFOSYSTEMS PVT. LTD<br>D-159, 1 <sup>st</sup> Floor, Sector -7, NOIDA-201301 (U.P.). Tel.: +91-120-4115455                                                                                                    |                |                    |                             |                                         |                                           |                                       |                                         |                                                                |                                           |    |
| ITDOSE INFOSYSTEMS PVT. LTD<br>D-159, 1 <sup>st</sup> Floor, Sector -7, NOIDA-201301 (U.P.). Tel.: +91-120-4115455                                                                                                    |                |                    |                             |                                         |                                           |                                       |                                         |                                                                |                                           |    |
| ITDOSE INFOSYSTEMS PVT. LTD<br>D-159, 1 <sup>st</sup> Floor, Sector -7, NOIDA-201301 (U.P.). Tel.: +91-120-4115455                                                                                                    |                |                    |                             |                                         |                                           |                                       |                                         |                                                                |                                           |    |
| D-159, 1 <sup>st</sup> Floor, Sector -7, NOIDA-201301 (U.P.). Tel.: +91-120-4115455                                                                                                    |                |                    |                             |                                         |                                           |                                       |                                         |                                                                |                                           |    |
| דערוטו, ארוטו, ארוטייער-געדאר (ט.ג., ופו דאר-דער-אדערטו, ארוטו, ארי ארוטאר, ארוטער-געד-אר                                                                                                    |                |                    |                             | IT                                      | DOSE II                                   | NFOSY                                 | ŚŢĔŴ                                    | IS PVT. LTD                                                    |                                           |    |
|                                                                                                    |                |                    | D 150 15                    | IT                                      | DOSE II                                   | NFOSY                                 | <b>(STEM</b>                            | IS PVT. LTD                                                    | 120 4115455                               |    |
|                                                                                                    |                |                    | D-159, 1 <sup>s</sup>       | IT<br><sup>t</sup> Floor,               | DOSE II<br>Sector -7,<br>o@itdosei        | N F O S N<br>NOIDA-                   | <b>7 S T E M</b><br>201301              | 1 <b>S PVT. LTD</b><br>(U.P.). Tel.: +91-1<br>e: www.itdoseinf | 120-4115455                               |    |
| Linai. moentuosenno.comwebsite. www.ituosenno.com                                                                                                    |                |                    | D-159, 1 <sup>s</sup><br>En | IT<br><sup>t</sup> Floor,<br>nail: infe | <b>DOSE II</b><br>Sector -7,<br>o@itdosei | <b>N F O S Y</b><br>NOIDA-<br>nfo.com | <b>7 S T E M</b><br>201301<br>1)Website | I <b>S PVT. LTD</b><br>(U.P.). Tel.: +91-1<br>e: www.itdoseinf | 120-4115455<br>o.com                      |    |
| Page 18 of 19                                                                                                    |                |                    | D-159, 1 <sup>s</sup><br>En | IT<br><sup>t</sup> Floor,<br>nail: info | <b>DOSE II</b><br>Sector -7,<br>o@itdosei | N F O S Y<br>NOIDA-<br>nfo.com        | <b>7 S T E M</b><br>201301<br>Website   | I <b>S PVT. LTD</b><br>(U.P.). Tel.: +91-1<br>e: www.itdoseinf | 120-4115455<br>o.com<br>Page <b>18</b> of | 19 |

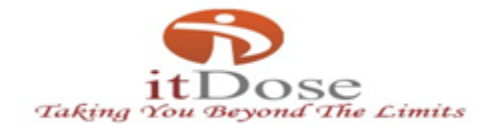

| 10.0.1.41/AtulayaDemo/ × 🕒 InvoiceR | eceipt.aspx ×                                                                                                    |                 |                  |                   | Θ                                          | - 6                                                                              | ×                          |
|-------------------------------------|----------------------------------------------------------------------------------------------------|-----------------|------------------|-------------------|--------------------------------------------|----------------------------------------------------------------------------------|----------------------------|
| ← → C (i) 10.0.1.41/AtulayaDemo/De  | esign/Invoicing/InvoiceReceipt.aspx?InvoiceNo=H6IYNO/eJhtcjQgUdQEDIN                                                                                                    | NnSm5G38Z/n     | WiZy9WKveE=8     | &Type=a6b2konshEQ | hOh6mdHrrXA==&Inc=m                        | ELirpU 🕁                                                                         | \$O :                      |
| InvoiceReceipt.aspx                 | 1 / 2                                                                                                    |                 |                  |                   | ¢                                          | ± e                                                                              | î                          |
|                                     | Invoice No. FC/18-19/000004<br>Period 01-07-2018 to 31-07-2018<br>Date 09-07-2018<br>FC BHAKNA CLINICAL LAB<br>E-4/2190,Quru Bazar,Purani Mandi, Chherbeta, Amri                                                                                                    |                 |                  |                   |                                            |                                                                                  | ľ                          |
|                                     | Item Description                                                                                                    | Test Count      | Rate             | Total Amount      |                                            |                                                                                  |                            |
|                                     | COMPLEMENT LEVEL - C3                                                                                                    | 3               | 450.00           | 1,350.00          |                                            |                                                                                  |                            |
|                                     | COMPLEMENT LEVEL C4                                                                                                    | 2               | 450.00           | 900.00            |                                            |                                                                                  |                            |
|                                     | Grand Total                                                                                                    | 5               |                  | 2,250.00          |                                            |                                                                                  |                            |
|                                     | In case of any discrepancy, please mail us at <u>healthcare@atulava.com</u><br>Please remit the payment within 15 days of receipt of bill else interest will be c<br>Bank Details:<br>A/c Name : Atulaya Healthcare Private Limited<br>A/c No: e1070350000457<br>IFS Code :HDFC0000107<br>Atulaya Healthcare Private limited | harger @18% for | r delayed paymen | t                 | Activate Window<br>Go to Settings to activ | (†<br>19<br>19<br>19<br>19<br>19<br>19<br>19<br>19<br>19<br>19<br>19<br>19<br>19 | )<br>)<br>)<br>)<br>)<br>) |
| Type here to search                 | J 😑 💻 🎽 💁 🛱 😒                                                                                                    | 5               | 2 🥥              | <b>I</b>          | へ 🔀 🕸 🏺 🚍 E                                | NG 15:56<br>09-07-201                                                            | : 🖥                        |

| A<br>UHID<br>ACHC.0000000001<br>ABHA.000000247<br>ABHA.0000000248 | B<br>BILINO<br>DBHAB/18-19/0000247<br>DBHAB/18-19/00000248<br>DBHAB/18-19/00000249 | C<br>referencenumbi | OPIPFIa     OP     OP     OP     OP | E<br>PATIENTNAM<br>Mr.NAMIT<br>Ms.SHWETA<br>Ms.SWATI | F<br>24 Y 0 M 0 D<br>24 Y 0 M 0 D<br>28 X 0 M 0 D | G<br>billdate<br>04-Jul-2018<br>06-Jul-2018<br>06-Jul-2018 | H<br>SERVICENAME<br>COMPLEMENT LEVEL - C3<br>COMPLEMENT LEVEL - C3<br>COMPLEMENT LEVEL - C3 | I<br>ServiceGrossAn<br>450<br>450<br>450 | J<br>DiscountAm 🕶<br>0<br>0      | K<br>NetAm V Sh<br>450<br>450<br>450 | L<br>areAm JOCT<br>450 SELF<br>450 SELF<br>450 SELF |           |
|-------------------------------------------------------------------|------------------------------------------------------------------------------------|---------------------|-------------------------------------|------------------------------------------------------|---------------------------------------------------|------------------------------------------------------------|---------------------------------------------------------------------------------------------|------------------------------------------|----------------------------------|--------------------------------------|-----------------------------------------------------|-----------|
| ABHA.000000249                                                    | DBHAB/18-19/00000249<br>DBHAB/18-19/00000250                                       |                     | OP                                  | Ms.ANITA                                             | 25 Y 0 M 0 D                                      | 06-Jul-2018                                                | COMPLEMENT LEVEL C4                                                                         | 450                                      | 0                                | 450                                  | 450 SELF                                            |           |
| ABHA.0000000250                                                   | DBHAB/18-19/00000251                                                               |                     | OP                                  | Mr.KAMLESH                                           | 26 Y 0 M 0 D                                      | 06-Jul-2018                                                | COMPLEMENT LEVEL - C3                                                                       | 450                                      | 0                                | 450                                  | 450 SELF                                            |           |
|                                                                   |                                                                                    |                     |                                     |                                                      |                                                   |                                                            |                                                                                             |                                          |                                  |                                      |                                                     |           |
|                                                                   |                                                                                    |                     |                                     |                                                      |                                                   |                                                            |                                                                                             |                                          |                                  |                                      |                                                     | 0         |
|                                                                   |                                                                                    |                     |                                     |                                                      |                                                   |                                                            |                                                                                             |                                          |                                  |                                      |                                                     |           |
|                                                                   |                                                                                    |                     |                                     |                                                      |                                                   |                                                            |                                                                                             |                                          |                                  |                                      |                                                     | =         |
|                                                                   |                                                                                    |                     |                                     |                                                      |                                                   |                                                            |                                                                                             |                                          |                                  |                                      |                                                     |           |
|                                                                   |                                                                                    |                     |                                     |                                                      |                                                   |                                                            |                                                                                             |                                          |                                  |                                      |                                                     |           |
|                                                                   |                                                                                    |                     |                                     |                                                      |                                                   |                                                            |                                                                                             |                                          |                                  |                                      |                                                     |           |
|                                                                   |                                                                                    |                     |                                     |                                                      |                                                   |                                                            |                                                                                             |                                          |                                  |                                      |                                                     |           |
|                                                                   |                                                                                    |                     | _                                   |                                                      |                                                   |                                                            |                                                                                             |                                          |                                  |                                      |                                                     |           |
|                                                                   |                                                                                    |                     |                                     |                                                      |                                                   |                                                            |                                                                                             |                                          |                                  |                                      |                                                     |           |
|                                                                   |                                                                                    |                     |                                     |                                                      |                                                   |                                                            |                                                                                             |                                          |                                  |                                      |                                                     |           |
|                                                                   |                                                                                    |                     | _                                   |                                                      |                                                   |                                                            |                                                                                             |                                          |                                  |                                      |                                                     |           |
|                                                                   |                                                                                    |                     |                                     |                                                      |                                                   |                                                            |                                                                                             |                                          | Activat                          | e Windov                             | VS                                                  |           |
|                                                                   |                                                                                    |                     |                                     |                                                      |                                                   |                                                            |                                                                                             |                                          |                                  |                                      | 1.1.1                                               |           |
| data                                                              | • +<br>e to search                                                                 | J C                 |                                     | <u>&gt;</u> 🛛                                        | 9 💼                                               | 8                                                          | i                                                                                           |                                          | Go to Set                        | 100 % — —<br>🕴 🖘 🏣 1                 | ►NG 15:56<br>09-07-2018                             | - +       |
| data 4                                                            | • +                                                                                | ۵ (                 |                                     | 2                                                    | ₽                                                 | e End                                                      | 3 🖏 🙆 🥠                                                                                     |                                          | Go to Set<br>■ ■ • □ •<br>∧ ₩ ₫× | 100 % — —                            | ENG 09-07-2018                                      | - +<br>F3 |